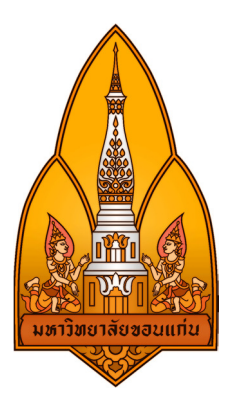

### DOCKER

## จัดทำโดย

| นางสาวกชามาศ    | ชอบเสียง     | 583020373-3 |
|-----------------|--------------|-------------|
| นายจิรวัฒน์     | คำศิริ       | 583020384-8 |
| นายณัฐพล        | ภิฐาน์       | 583020392-9 |
| นางสาวธาราทิพย์ | สมศรี        | 583021136-2 |
| นายภูวิศ        | ชนะพาล       | 583021143-5 |
| นางสาวอุคมพร    | สิรินันทเกตุ | 583021157-4 |
|                 |              |             |

Group 15 Sec.1

เสนอ รศ.คร จักรชัย โสอินทร์

รายวิชา 322222 Network I สาขาเทคโนโลยีสารสนเทศและการสื่อสาร ภาควิชาวิทยาการคอมพิวเตอร์ คณะวิทยาศาสตร์ มหาวิทยาลัยขอนแก่น

## คำนำ

รายงานเล่มนี้เป็นส่วนหนึ่งของรายวิชา Network I ของนักศึกษาสาขาเทคโนโลยี สารสนเทศและการสื่อสารชั้นปีที่ 2 จัดทำขึ้นเพื่อศึกษาการทำงาน และคุณสมบัติต่างๆของ Docker และเป็นการแนะนำ Tool ที่ช่วยในการทำงานให้สะควกและง่ายขึ้น แก่ผู้ที่ศึกษาและ หวังว่าจะเป็นประโยชน์แก่ผู้ที่ศึกษา และถ้าหากมีข้อผิดพลาด ณ โอกาสนี้ด้วย

> คณะผู้จัดทำ วันที่ 1 พฤษภาคม 2560

## สารบัญ

| เรื่อง                                           | หน้า   |
|--------------------------------------------------|--------|
| หลักการและเหตุผล                                 | 1      |
| วัตถุประสงค์                                     | 1      |
| ทฤษฏิที่เกี่ยวข้อง                               | 1      |
| ความสามารถของโปรแกรมที่ทำได้                     | 2      |
| ข้อดีของโปรแกรม                                  | 2      |
| ข้อเสียของโปรแกรม                                | 2      |
| ความแตกต่างระหว่าง Virtual Machine กับ Container | 3      |
| วิธีการติดตั้ง                                   | 4 - 5  |
| ขั้นตอนการใช้งาน                                 | 6 – 17 |
| สร้าง apache sql และ php                         | 17     |
| สรุป                                             | 22     |
| ภาคผนวก                                          | 23     |
| อ้างอิง                                          | 25     |

#### หลักการและเหตุผล

ในการจำลองสภาพแวคล้อมขึ้นมาในเครื่องสำหรับรัน Service เพื่อที่จะศึกษาและทำการวิเคราะห์ หาแนวทางการแก้ไขและพัฒนาระบบต่างๆ หรือจะเป็นการปรับปรุงระยะเวลาในการคำเนินงาน แนวทาง ในการจัดสรรทรัพยากรเพื่อให้เกิดประโยชน์สูงสุด

Docker เป็น Tool ตัวหนึ่งที่ทำให้เราสามารถห่อระบบของเราแล้วเอาไปรันที่ไหนก็ได้ ที่มี Docker ติดตั้งไว้ โดยเป็นการสร้าง Container เพื่อจำลองสภาพแวดล้อมการทำงานสำหรับ Service 1 ตัว Docker ไม่ ต้องง้อ OS ใหม่ ดังนั้นจึงไม่ต้องเสียเวลาติดตั้ง ไม่ต้องเสียเวลา config ที่สำคัญใช้พื้นที่ในการจัดเก็บข้อมูล น้อยกว่ามาก เพราะไม่ต้องสิ้นเปลืองทรัพยากรในการรัน OS ใหม่ขึ้นมาทั้งตัว

### วัตถุประสงค์

- 1. เพื่อศึกษาการทำงาน และคุณสมบัติต่างๆของ Docker
- 2. เพื่อเป็นการแนะนำ Tool ที่ช่วยในการทำงานให้สะดวกและง่ายขึ้น

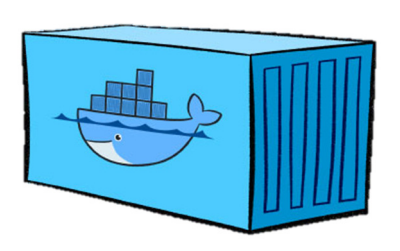

## ทฤษฎีที่เกี่ยวข้อง

Virtual Machine คือซอฟต์แวร์ที่ใช้ทรัพยากรของเครื่องคอมพิวเตอร์ไม่ว่าจะเป็น RAM, Hard disk, CPU ในการจำลองเครื่องคอมพิวเตอร์เสมือน ซึ่งจะเรียกเครื่องที่ถูกใช้ทรัพยากรว่า Host และเรียกเครื่อง เสมือนว่า Guest โดยในเครื่อง Guest สามารถติดตั้งและใช้งานระบบปฏิบัติการได้เสมือนกับเป็นซอฟต์แวร์ หนึ่งของเครื่องคอมพิวเตอร์ และยังสามารถสร้าง Guest ได้มากกว่า 1 Guest ในเครื่อง Host เดียวกัน

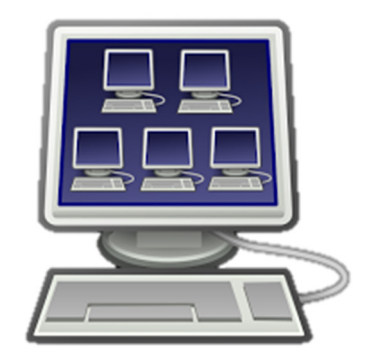

### ความสามารถของโปรแกรมที่ทำได้

- การสร้าง Container เพื่อจำลองสภาพแวคล้อมการทำงานสำหรับ Service 1 ตัว
- สามารถติดตั้งแอปได้หลายเวอร์ชันในเกรื่องเดียว
- สามารถในการควบคุมให้เครื่อง Development และ Production มี Environment เหมือนกันทุก ประการ

### ข้อดีของโปรแกรม

 เร็ว – ถ้าใครที่ใช้ VM มาก่อน จะพบว่ามันเป็นอะไรที่ ช้าและเสียเวลามาก ๆ กว่าจะโหลดขึ้น แต่ Docker นั่นเร็วมาก ๆ เพราะว่า มันใช้ OS, CPU และ Memory ร่วมกันกับ Host OS ทำให้มันเบาหวิวเลย ต่างกับ VM ที่ใช้ทุกอย่างแยกกันหมด และการจำลองทั้ง OS ก็ทำให้มีบางอย่างที่เราไม่ได้ใช้ แต่ก็ต้องรัน ทำ ให้เราเสียทรัพยากรไปฟรี ๆ

2.มีระบบ Registry – ระบบนี้จะช่วยให้เราสามารถติดตั้งโปรแกรมหรือ Environment ที่เราค้องการ ได้เร็วขึ้น เพราะว่ามันมีคนทำไว้ให้เราแล้ว โดยเราแค่เพียงโหลด Image ตัวนั้นมา และติดตั้ง ก็สามารถใช้ Environment นั้นได้เลย ซึ่งทาง Docker ก็จะมีสิ่งที่เรียกว่า Docker Hub อยู่ โดยเราสามารถ Push ตัว Image ที่เราสร้างไว้ขึ้นไป หรือเราจะไป Pull Image ที่คนอื่นสร้างไว้มาใช้ก็ได้ และตอนนี้ใน Docker Hub ก็มี Image มากมายทั้ง Official และที่ทำเองให้เราเลือกใช้ได้มากมาย

3.สะควก – บางคนอาจจะจำเป็นต้องใช้ Environment ที่มีโปรแกรมเยอะมาก ๆ หรือติดตั้ง โปรแกรมที่ทำยาก ๆ เช่น อยากได้ Elasticsearch เป็นคน เมื่อก่อน เราก็ด้องสร้าง VM ขึ้นมาและค่อยติดตั้ง Elasticsearch ซึ่งกินเวลามาก แต่ด้วย Image สำเร็จรูปทำให้เราสามารถติดตั้ง โปรแกรม หรือตั้งค่า Environment ที่เราต้องการได้ภายในเวลาไม่กี่วินาที และเพียงแค่ไม่กี่คำสั่งเท่านั้น

#### ข้อเสียของโปรแกรม

1.Docker ถูกสร้างมาโดยอิงกับ Kernel ของ Linux ทำให้มันไม่สามารถทำงานบน Windows และ Mac OS X หากใช้งานบนอะไรที่ไม่ใช่ Linux จะต้องสร้าง Docker Machine ก่อน และถ้าอยู่บน Windows การทำงานจะมีประสิทธิภาพจะไม่เท่ากับบน Linux

#### ความแตกต่างระหว่าง Virtual Machine กับ Container

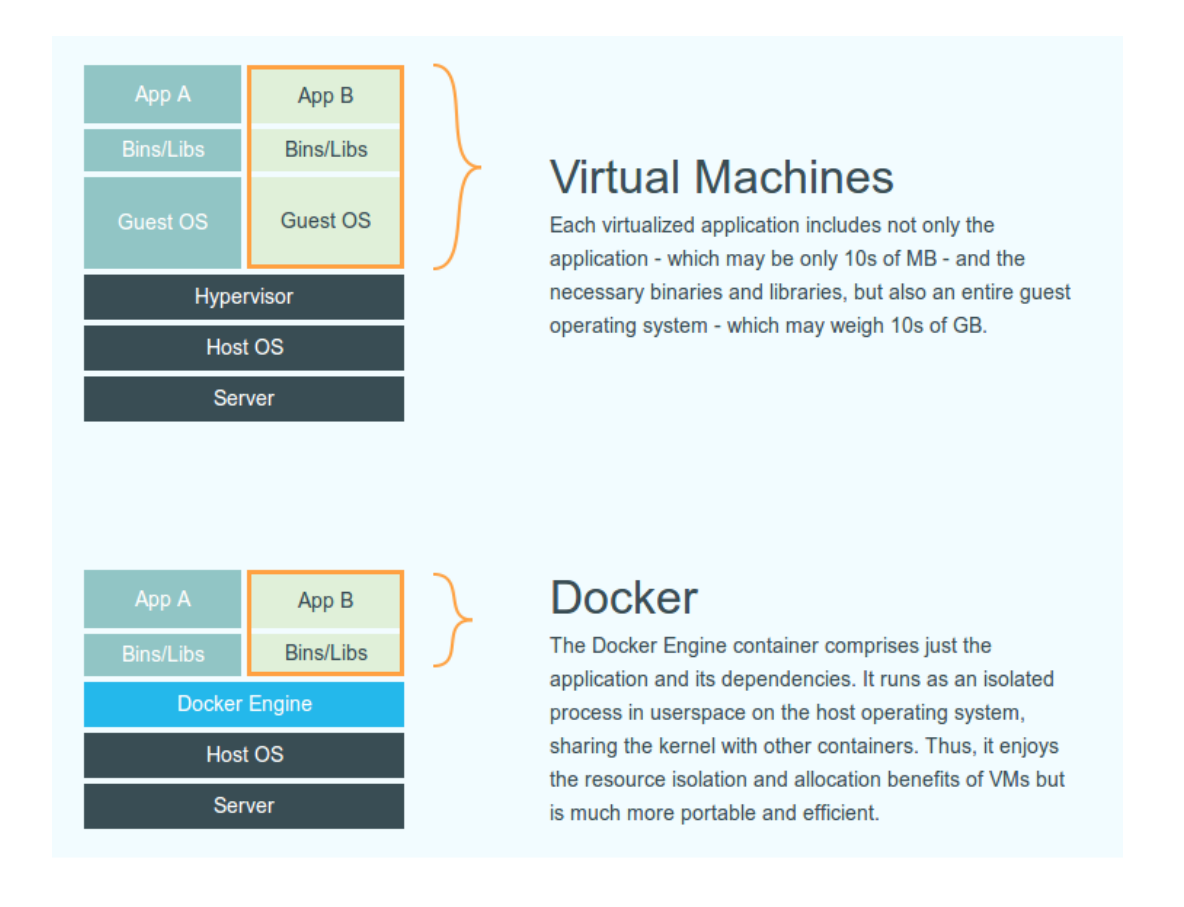

- Container จะเป็นการเพื่อจำลองและควบคุมสภาพแวคล้อมสำหรับการรันเฉพาะบาง Service และ รัน service เท่าที่จำเป็นต้องใช้เท่านั้น ทำให้ใช้ทรัพยากรน้อยกว่า Virtual Machine
- Virtual Machine จะเป็นการจำลอง Environment มาทั้ง OS รันขึ้นมาเป็นเครื่อง Server 1 เครื่อง และมีการรัน service หลายๆ service ใน VM เดียวกัน ทำให้แต่ละ VM ต้องใช้ทรัพยากรจำนวน มาก

### วิธีการติดตั้ง (Windows Server 2016)

ทำการติดตั้ง OneGet PowerShell Module (ให้รับบน PowerShell ที่ Run As
 Administrator)

Administrator)

• เมื่อขึ้นถามว่าจะติดตั้งหรือไม่ .ให้กด Y ตามด้วย Enter

Install-Module -Name DockerMsftProvider -Repository PSGallery -Force

| YS C:\Windows\system32>                                                                                                    |
|----------------------------------------------------------------------------------------------------|
| AuGet provider is required to continue<br>PowerShellGet requires NuGet provider version '2.8.5.201' or newer to interact with NuGet-based repositories. The NuGet<br>provider must be available in 'C:\Program Files\PackageManagement\ProviderAssemblies' or<br>C:\Users\jatuporn.ch\AppData\Local\PackageManagement\ProviderAssemblies'. You can also install the NuGet provider by<br>running 'Install-PackageProvider -Name NuGet -MinimumVersion 2.8.5.201 -Force'. Do you want PowerShellGet to install<br>and import the NuGet provider nov?<br>YI Yes [N] No [S] Suspend [?] Help (default is "Y"):<br>% C:\Windows\system32> |

- จากนั้นใช้ OneGet ในการติดตั้ง Docker Version ล่าสุด
- เมื่อขึ้นถามว่าจะติดตั้งหรือไม่ กด A ตามด้วย Enter

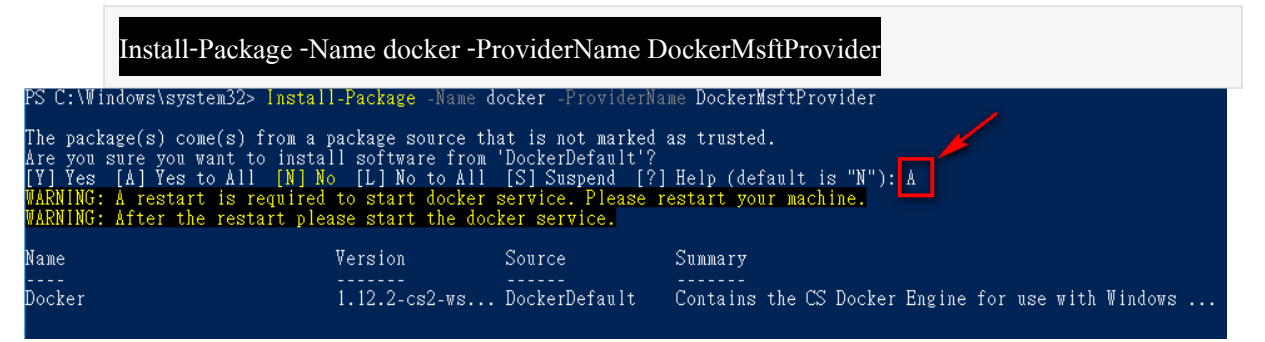

- จากนั้นทำการ Restart เครื่อง
- หลังจาก Restart มาจะเห็นว่าสามารถใช้คำสั่ง Docker บน Powershell ได้แล้วคังนี้

| PS C:\Windows\ | system32> <mark>docker</mark> version — |
|----------------|-----------------------------------------|
| Client:        |                                         |
| Version:       | 1.12.2-cs2-ws-beta                      |
| API version:   | 1.25                                    |
| Go version:    | go1.7.1                                 |
| Git commit:    | Ō50b611                                 |
| Built:         | Tue Oct 11 02:35:40 2016                |
| OS/Arch:       | windows/amd64                           |
|                |                                         |
| Server:        |                                         |
| Version:       | 1.12.2-cs2-ws-beta                      |
| API version:   | 1.25                                    |
| Go version:    | go1.7.1                                 |
| Git commit:    | Ō50b611                                 |
| Built:         | Tue Oct 11 02:35:40 2016                |
| OS/Arch:       | windows/amd64                           |

หมายเหตุ : ในกรณีที่รันแล้ว error เกี่ยวกับ open //./pipe/docker\_engine ให้เปิด firewall port 2375 ผ่าน powershell ที่รันด้วย administrator ดังนี้

| # Open firewall port 2375<br>netsh advfirewall firewall add rule name="docker engine" dir=in action=allow protocol=TCP<br>localport=2375 |
|----------------------------------------------------------------------------------------------------|
| # Configure Docker daemon to listen on both pipe and TCP (replaces dockerregister-service invocation                                     |
| above)                                                                                                    |
| Stop-Service docker                                                                                                    |
| dockerdunregister-service                                                                                                    |
| dockerd -H npipe:// -H 0.0.0.0:2375register-service                                                                                      |
| Start-Service docker                                                                                                    |

## ขั้นตอนการใช้งาน DOCKER

| Windows PowerShell                                                                                                    | -   |             | ×    |   |
|----------------------------------------------------------------------------------------------------|-----|-------------|------|---|
| PS E:\Docker Toolbox> docker run ubuntu<br>time="2017-05-03121:24:09+07:00" level=info msg="Unable to use system certificate<br>not available on Windows" | poc | <b>)</b> ]: | cryp | ^ |
| Unable to find image 'ubuntu:latest' locally<br>latest: Pulling from library/ubuntu<br>lafe6b5=13de: Downloading 7.602 MB/46.79 MB                        |     |             |      |   |
| Da2b43a72660: Download complete<br>18bdd1e546d2: Download complete<br>8198302-28405: Download complete                                                    |     |             |      |   |
| f5697Da44fd4: Download complete                                                                                                    |     |             |      |   |
|                                                                                                    |     |             |      |   |

คำสั่ง docker run ubuntu คือ run images ubuntu จาก docker hub

|                                                                                                    | Windows PowerShell                                                                                                    |                                                                                        | - 1                 | ×                |
|----------------------------------------------------------------------------------------------------|----------------------------------------------------------------------------------------------------|----------------------------------------------------------------------------------------|---------------------|------------------|
| PS E: Ubacker Toalbox> docker run ubt<br>time="2017-05-03721:24:09+07:00" let<br>not available on Windows"<br>Unable to find image 'ubuntu:latest'<br>latest: Pulling from library/ubuntu<br>aafe6b5e13de: Pull complete<br>18bdd1e5X6d2: Pull complete<br>18bdd1e5X6d2: Pull complete<br>8198342:3e05: Pull complete<br>8198342:3e05: Pull complete<br>Bigest: sha256:73a6145Jae43896c43321<br>Status: Downloade newer image for<br>VS time="2017-05-03121:22:0647:00" let<br>mot available on Windows"<br>BEPDSITORY | ntu<br>el=info msg="Unable to<br>locally<br>da5e78b453f4a93179045f2<br>buntu:latest<br>el=info msg="Unable to<br>TMAGE TN | use system certificate<br>20c8181043b26b5e79028<br>use system certificate<br>CBFaTFN s | pool<br>pool<br>17F | : сгур<br>: сгур |
| ubuntu latest<br>PS E:\Docker Toolbox>                                                                                                    | f7b3f317ec73                                                                                                    | 8 days ago 1                                                                           | 17 MB               |                  |
|                                                                                                    |                                                                                                    |                                                                                        |                     |                  |

คำสั่ง docker images เพื่อแสดงข้อมูล images ขึ้นมาดู

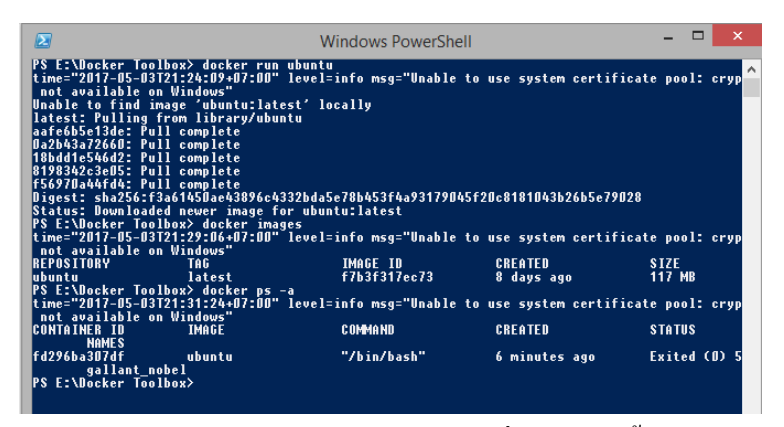

คำสั่ง docker ps –a คือ แสดง process ที่ทำงานอยู่ทั้งหมด

| $\mathbf{\Sigma}$                                                                                                    |                                                                                                    | Windows PowerShe                                       | ell                                                                      | - 🗆 🗡                                         |
|----------------------------------------------------------------------------------------------------|----------------------------------------------------------------------------------------------------|--------------------------------------------------------|--------------------------------------------------------------------------|-----------------------------------------------|
| PS E: Vocker T<br>time="2017-05-<br>not available<br>Unable to find<br>latest: Pullin<br>aafe6b5e13de:<br>0a2b43a72660<br>18bdd1e546d2:<br>81983A2c3e05:<br>f56970a44fd4:<br>Digest: sha256<br>Status: Downlo<br>PS E: Vocker T<br>time="2017-05-<br>time"=2017-05- | oolbax> docker run u<br>Ja72122409407:00" l<br>on Windows"<br>image 'ubuntılates<br>g from library/ubunt<br>Pull complete<br>Pull complete<br>Pull complete<br>Pull complete<br>:f3a61450ae43896c433<br>aded never image for<br>oolbox> docker image<br>131272;22:06407:00" l<br>131272;22:06407:00" | buntu<br>evel=info msg="Unable<br>'                    | to use system certif:<br>ASF20c8181043b26b5c791<br>to use system certif: | icate pool: cryp ^<br>128<br>icate pool: cryp |
| REPOSITORY<br>ubuntu<br>PS E:\Docker T                                                                                                    | on windows<br>TAG<br>latest<br>oolbox> docker ps -a                                                                                                    | IMAGE ID<br>f7b3f317ec73                               | CREATED<br>8 days ago                                                    | SIZE<br>117 MB                                |
| time="2017-05-<br>not available<br>CONTAINER ID<br>NAMES                                                                                                    | 03T21:31:24+07:00" 1<br>on Windows"<br>IMAGE                                                                                                    | evel=info msg="Unable<br>COMMAND                       | to use system certif:<br>CREATED                                         | icate pool: cryp<br>STATUS                    |
| fd296ba307df<br>gallant<br>PS E:\Docker T<br>time="2017-05-<br>not available<br>root@55fe286f6                                                                                                    | ubuntu<br>_nobel<br>oolbox> docker run -<br>03121:32:58+07:00" 1:<br>on Windows"<br>f84:/#                                                                                                    | "/bin/bash"<br>it ubuntu bash<br>evel=info msg="Unable | 6 minutes ago<br>to use system certif:                                   | Exited (0) 5<br>icate pool: cryp              |

docker run –it ubuntu bash คือ run เข้าไปใน Ubuntu

| S E:\Docker Too                    | lbox> docker run  | ubuntu                      |                      |                  |
|------------------------------------|-------------------|-----------------------------|----------------------|------------------|
| ime="2017-05-03                    | T21:24:09+07:00"  | level=info msg="Unable      | to use system certif | icate pool: cryp |
| not available o                    | n Windows"        |                             |                      |                  |
| nable to find 1                    | mage ubuntu:late  | st' locally                 |                      |                  |
| atest: rulling                     | Trom Ilbrary/ubun | tu                          |                      |                  |
| areousersue. ru<br>22662272668* Pu | ll complete       |                             |                      |                  |
| 86dd1e566d2* Pu                    | 11 complete       |                             |                      |                  |
| 198342c3e05: Pu                    | 11 complete       |                             |                      |                  |
| 56970a44fd4: Pu                    | ll complete       |                             |                      |                  |
| igest: sha256:f                    | 3a61450ae43896c43 | 32bda5e78b453f4a9317904     | 5f20c8181043b26b5e79 | 028              |
| tatus: Download                    | ed newer image fo | r ubuntu:latest             |                      |                  |
| S E:\Docker Too                    | lbox> docker imag | es                          |                      |                  |
| ime="2017-05-03                    | T21:29:06+07:00"  | level=info msg="Unable      | to use system certif | icate pool: cryp |
| not available o                    | n Windows"        |                             |                      |                  |
| EPOSITORY                          | TAG               | IMAGE ID                    | CREATED              | SIZE             |
| DUNTU<br>O Fainsaina Taa           | latest            | f/b3f31/ec/3                | 8 days ago           | 117 MB           |
| 5 E:\UOCKEP 100<br>5mg="9017 05 03 | 100X2 docker ps - | a<br>lovol-info mca-"Unablo | to use sustem contif | ianto poole onur |
| ime- zvi7-və-və<br>not susilable o | n Windows"        | ievei-into msg- unable      | to use system certif | icate pool. cry  |
| ANTATNER IN                        | IMAGE             | COMMAND                     | CREATED              | STATUS           |
| NAMES                              | ATTICE.           | o or a first                | GILLITED             | 0111100          |
| d296ba307df                        | ubuntu            | "/bin/bash"                 | 6 minutes ago        | Exited (D) 5     |
| gallant_n                          | obel              |                             |                      |                  |
| § E:\Docker Too                    | lbox> docker run  | -it ubuntu bash             |                      |                  |
| ime="2017-05-03                    | T21:32:58+07:00"  | level=info msg="Unable      | to use system certif | icate pool: cry  |
| not available o                    | n Windows"        |                             |                      |                  |
| oot@55fe286f6f8                    | 4:/# ls           |                             |                      |                  |
|                                    |                   | run srv tmp var             |                      |                  |
| +0FF6-20/6/60                      | media opt root    |                             |                      |                  |
|                                    |                   |                             |                      |                  |

คำสั่ง ls คือ คำสั่งแสคงไฟล์ทั้งหมคที่อยู่ใน root@7ea9e169eada

| $\mathbf{\Sigma}$                                                                                                    |                                                                                                    | Wi                                                                                                    | ndows PowerShe                                                              | ell                                                          | - 🗆 🗙                                                   |
|----------------------------------------------------------------------------------------------------|----------------------------------------------------------------------------------------------------|----------------------------------------------------------------------------------------------------|-----------------------------------------------------------------------------|--------------------------------------------------------------|---------------------------------------------------------|
| PS E:\Uocker 1<br>time="2017-05-<br>not available<br>Unable to find<br>latest: Pullin<br>aafe6b5e13de:<br>18b6d1e54642:<br>8188342-28e15:<br>f56970a44fd4:<br>Bigest: sha256<br>Status: Jownlo<br>PS E:\Uocker 1<br>time="2017-05- | oolbox> dock<br>03T21:24:09<br>• on Windows"<br>  image 'ubun<br>g from libra<br>Pull complet<br>Pull complet<br>Pull complet<br>Pull complet<br>Pull complet<br>if3a61450ae4<br>ided newer j<br>oolbox> dock<br>03T21:29:064 | er run ubuntu<br>47:00" level=j<br>itu:latest' loc<br>e.<br>e.<br>e.<br>is<br>is<br>is<br>is<br>is<br>is<br>is<br>is<br>is<br>is<br>is<br>is<br>is | nfo msg="Unable<br>ally<br>-786453f4a9317904<br>u:latest<br>nfo msg="Unable | to use system cer<br>h5f20c8181043b26b5<br>to use system cer | tificate pool: cryp ^<br>ie79028<br>tificate pool: cryp |
| not available<br>REPOSITORY<br>ubuntu                                                                                                    | on Windows"<br>TAG<br>latest                                                                                                    |                                                                                                    | IMAGE ID<br>f7b3f317ec73                                                    | CREATED<br>8 days ago                                        | SIZE<br>117 MB                                          |
| time="2017-05-                                                                                                    | 001box> dock<br>03T21:31:24                                                                                                    | er ps -a<br>07:00" level=i                                                                                                    | nfo msg="Unable                                                             | to use system cer                                            | tificate pool: cryp                                     |
| CONTAINER ID                                                                                                    | IMAGE                                                                                                    |                                                                                                    | COMMAND                                                                     | CREATED                                                      | STATUS                                                  |
| fd296ba307df                                                                                                    | ubuntu<br>nabal                                                                                                    | I                                                                                                    | "/bin/bash"                                                                 | 6 minutes ago                                                | Exited (D) 5                                            |
| rs E: Mocker I<br>time:"2017-05-<br>not available<br>root@55fe286f6<br>bin de her<br>boot@55fe286f6<br>root@55fe286f6<br>root@55fe286f6                                                                                            | 00100x2 docx<br>03T21:32:584<br>on Windows"<br>f84:/# 1s<br>media op<br>f84:/# cd o<br>f84:/# cd bi<br>f84:/# cd bi<br>f84:/bin# 1s                                                                                           | 07:00" level=i<br>1 proc run<br>1 root sbin                                                                                                    | ntu pasn<br>nfo msg="Unable<br>srv tmp var<br>sys usr                       | to use system cer                                            | tificate pool: cryp                                     |
| cat                                                                                                    | TINOMNI<br>Greb                                                                                                    | mountpoint                                                                                                    | sync<br>systemctl                                                           |                                                              | wdctl                                                   |
| chgrp                                                                                                    | gunzip                                                                                                    | networkctl                                                                                                    | systemd                                                                     |                                                              | which                                                   |
| chmod                                                                                                    | gzexe                                                                                                    | nisdomainname                                                                                                    | systemd-ask-pa                                                              | issword                                                      | ypdomainname                                            |
| CHOWI                                                                                                    | y∠ıµ<br>bostname                                                                                                    | pruor<br>ns                                                                                                    | systemu-escape                                                              | t i t                                                        | 2040<br>2000                                            |
| dash                                                                                                    | journalctl                                                                                                    | pwd                                                                                                    | systemd-machin                                                              | ne-id-setup                                                  | zdiff                                                   |
| date                                                                                                    | kill                                                                                                    | rbash                                                                                                    | systemd-notify                                                              |                                                              | zegrep                                                  |
| df                                                                                                    | In<br>login                                                                                                    | rm                                                                                                    | systemd-thu-a                                                               | ies<br>sk-nassword-agent                                     | zforce                                                  |
| dir                                                                                                    | loginetl                                                                                                    | rmdir                                                                                                    | tailf                                                                       | in passiona agoine                                           | zgrep                                                   |
| dmesg                                                                                                    | ls                                                                                                    | run-parts                                                                                                    | tar                                                                         |                                                              | zless                                                   |
| dnsdomainname                                                                                                    | ISDIK                                                                                                    | sed                                                                                                    | tempfile                                                                    |                                                              | ZMOPE                                                   |
| echo                                                                                                    | mknod                                                                                                    | sh.distrib                                                                                                    | true                                                                        |                                                              | 21160                                                   |
| egrep                                                                                                    | mktemp                                                                                                    | sleep                                                                                                    | umount                                                                      |                                                              |                                                         |
| false                                                                                                    | more                                                                                                    | stty                                                                                                    | uname                                                                       |                                                              |                                                         |
| root@55fe286f6                                                                                                    | f84:/bin#                                                                                                    | 20                                                                                                    | uncompress                                                                  |                                                              |                                                         |
|                                                                                                    |                                                                                                    |                                                                                                    |                                                                             |                                                              |                                                         |
| <                                                                                                    |                                                                                                    |                                                                                                    |                                                                             |                                                              |                                                         |
|                                                                                                    |                                                                                                    |                                                                                                    |                                                                             |                                                              |                                                         |

คำสั่ง cd คือเข้าไปในทางไฟล์นั้น ๆ >> cd bin คือ เข้าไปในไฟล์ bin และคำสั่ง 1s แสดงไฟล์ทั้งหมดใน bin

| ime="2017-05-                                                                                                    | 03121:24:09+                                                                                                    | 07:00" level=i                                                                                                    | ifo msg="Unable t                                                                                                    | o use system cer                                               | tificate pool: cry                                                                                                    |
|----------------------------------------------------------------------------------------------------|----------------------------------------------------------------------------------------------------|----------------------------------------------------------------------------------------------------|----------------------------------------------------------------------------------------------------|----------------------------------------------------------------|----------------------------------------------------------------------------------------------------|
| nable to find                                                                                                    | image 'ubur                                                                                                    | ntu:latest' loca                                                                                                    | allv                                                                                                    |                                                                |                                                                                                    |
| atest: Pullin                                                                                                    | g from libra                                                                                                    | ary/ubuntu                                                                                                    |                                                                                                    |                                                                |                                                                                                    |
| afe6b5e13de:                                                                                                    | Pull complet                                                                                                    | te                                                                                                    |                                                                                                    |                                                                |                                                                                                    |
| azb43a/2660:<br>06441.566449•                                                                                                    | Pull complet                                                                                                    | Le<br>lo                                                                                                    |                                                                                                    |                                                                |                                                                                                    |
| 198342c3e85:                                                                                                    | Pull complet                                                                                                    | le le                                                                                                    |                                                                                                    |                                                                |                                                                                                    |
| 56970a44fd4:                                                                                                    | Pull complet                                                                                                    | le                                                                                                    |                                                                                                    |                                                                |                                                                                                    |
| igest: sha256                                                                                                    | :f3a6145Dae4                                                                                                    | 43896c4332bda5e                                                                                                    | 78b453f4a93179D45                                                                                                    | f20c8181043b26b5                                               | ie79028                                                                                                    |
| tatus: Downlo                                                                                                    | aded newer i                                                                                                    | image for ubuntu                                                                                                    | i:latest                                                                                                    |                                                                |                                                                                                    |
| S E:\Docker T                                                                                                    | oolbox> dock                                                                                                    | ker images                                                                                                    |                                                                                                    |                                                                |                                                                                                    |
| 1me="2017-05-                                                                                                    | 03121:29:06                                                                                                    | +D/:DD" level=10                                                                                                    | ito msg="Unable t                                                                                                    | o use system cer                                               | tificate pool: cry                                                                                                    |
| NOC AVAIIADIE<br>Ednettndu                                                                                                    | ON WINDOWS                                                                                                    |                                                                                                    | MACE TO                                                                                                    | CREATER                                                        | \$ 17E                                                                                                    |
|                                                                                                    | latest                                                                                                    |                                                                                                    | 7h3f317ec73                                                                                                    | 8 daus ago                                                     | 117 MR                                                                                                    |
| S E:\Docker T                                                                                                    | oolbox> dock                                                                                                    | ker os -a                                                                                                    |                                                                                                    | 0 0095 030                                                     |                                                                                                    |
| ime="2017-05-                                                                                                    | 03T21:31:24+                                                                                                    | 07:00" level=i                                                                                                    | ifo msg="Unable t                                                                                                    | o use system cer                                               | tificate pool: cry                                                                                                    |
| not available                                                                                                    | on Windows'                                                                                                    | •                                                                                                    |                                                                                                    |                                                                |                                                                                                    |
| UNIAINER IU                                                                                                    | IMAGE                                                                                                    | l                                                                                                    | ; UMMA NU                                                                                                    | CREATED                                                        | STATUS                                                                                                    |
| NHMES                                                                                                    |                                                                                                    |                                                                                                    | 176 S. 76                                                                                                    | /                                                              | Enclosed (III)                                                                                                    |
| 190/1-30746                                                                                                    |                                                                                                    |                                                                                                    | 7 0 1 0 7 0 4 5 0                                                                                                    | o minutes ago                                                  | ) Exited (D)                                                                                                    |
| 1296ba307df                                                                                                    | ubuntu                                                                                                    | 1                                                                                                    | , exils busin                                                                                                    |                                                                |                                                                                                    |
| d296ba307df<br>gallant<br>S F=\Nocker T                                                                                                    | ubuntu<br>_nobel<br>oolbox> dock                                                                                                    | ,<br>                                                                                                    | tu hach                                                                                                    |                                                                |                                                                                                    |
| d296ba307df<br>gallant<br>S E:\Docker T<br>ime="2017-05-                                                                                                    | ubuntu<br>_nobel<br>oolbox> dock<br>A3T21:32:58+                                                                                                    | '<br>ker run -it ubur<br>HA7:AA" level=ir                                                                                                    | itu bash<br>ifo msg="Unable t                                                                                                    | n use sustem cer                                               | tificate nool: cru                                                                                                    |
| d296ba307df<br>gallant<br>S E:\Docker T<br>ime="2017-05-<br>not available                                                                                                    | ubuntu<br>_nobel<br>oolbox> dock<br>03T21:32:58+<br>on Windows"                                                                                                    | '<br>(er run -it ubu)<br>+07:00" level=i)<br>'                                                                                                    | itu bash<br>ifo msg="Unable t                                                                                                    | o use system cer                                               | tificate pool: cry                                                                                                    |
| d296ba307df<br>gallant<br>S E:\Docker T<br>ime="2017-05-<br>not available<br>oot@55fe286f6                                                                                                    | ubuntu<br>_nobel<br>oolbox> dock<br>03T21:32:58+<br>on Windows"<br>f84:/# ls                                                                                                    | ,<br>ker run −it ubuı<br>⊧07:00" level=iı                                                                                                    | ntu bash<br>nfo msg="Unable t                                                                                                    | o use system cer                                               | ·tificate pool: cry                                                                                                    |
| d296ba307df<br>gallant<br>S E:\Docker T<br>ime="2017-05-<br>not available<br>oot@55fe286f6<br>in dev hom                                                                                                    | ubuntu<br>_nobel<br>oolbox> dock<br>03T21:32:58+<br>on Windows'<br>f84:/# ls<br>e lib64 mm                                                                                                    | ker run -it ubur<br>+07:00" level=in<br>ht proc run                                                                                                    | ntu bash<br>ifo msg="Unable t<br>srv tmp var                                                                                                    | o use system cer                                               | ·tificate pool: cry                                                                                                    |
| d296ba307df<br>gallant<br>S E:\Docker T<br>ime="2017-05-<br>not available<br>oot@55fe286f6<br>in dev hom<br>oot_ptc_lib                                                                                                    | ubuntu<br>_nobel<br>oolbox> dock<br>Ø3T21:32:58+<br>on Windows'<br>f84:/# 1s<br>e lib64 mm<br>media op                                                                                                    | ver run -it ubur<br>197:00" level=in<br>11 proc run<br>11 root sbin                                                                                                    | ntu bash<br>ifo msg="Unable t<br>srv tmp var<br>sys usr                                                                                                    | o use system cer                                               | ·tificate pool: cry                                                                                                    |
| d296ba307df<br>gallant<br>S E:\Docker T<br>ime="2017-05-<br>not available<br>pot@55fe286f6<br>in dev hom<br>bot@55fe286f6<br>= 4 cff6 20(f6                                                                                                    | ubuntu<br>_nobel<br>oolbox> dock<br>Ø3T21:32:58+<br>on Windows*<br>f84:/# 1s<br>e lib64 mm<br>media op<br>f84:/# cd                                                                                                    | v<br>eer run -it ubur<br>p07:00" level=in<br>it proc run<br>ot root sbin                                                                                                    | ntu bash<br>nfo msg="Unable t<br>srv <mark>tmp</mark> var<br>sys usr                                                                                                    | o use system cer                                               | ·tificate pool: cry                                                                                                    |
| 42966a307df<br>gallant<br>S E:\Docker T<br>ime="2017-05-<br>not available<br>oot@55fe286f6<br>oot@55fe286f6<br>oot@55fe286f6<br>oot@55fe286f6                                                                                                    | ubuntu<br>_nobel<br>oolbox≻ dock<br>03T21:32:58+<br>on Windows'<br>f84:/# ls<br>e lib64 m<br>nodia of<br>f84:/# cd<br>f84:/# cd<br>f84:/# cd bi                                                                                                    | ser run -it ubur<br>17:00" level=in<br>it proc run<br>it root sbin                                                                                                    | ntu bash<br>nfo msg="Unable t<br>srv tnp var<br>sys usr                                                                                                    | o use system cer                                               | ∙tificate pool: cry                                                                                                    |
| d296ba307df<br>gallant<br>S E:Vocker T<br>ime="2017-05-<br>not available<br>oot 055fe286f6<br>oot 055fe286f6<br>oot 055fe286f6<br>oot 055fe286f6<br>asb                                                                                                    | ubuntu<br>_nobel<br>oolbox> dock<br>03121:32:584<br>on Windows'<br>f84:/# ls<br>e lib64 m<br>modia<br>g84:/# cd<br>f84:/# cd bi<br>f84:/# cd bi<br>f84:/# cd bi<br>f84:/bin# ls                                                                                                    | ker run -it ubur<br>197:00" level=in<br>ht proc run<br>ht root sbin<br>in<br>meuntneint                                                                                                    | ntu bash<br>ifo msg="Unable t<br>srv <u>tmp</u> var<br>sys usr                                                                                                    | o use system cer                                               | rtificate pool: cry<br>udir                                                                                                    |
| d296ba307df<br>gallant<br>S E:\Docker T<br>ime="2017-05-<br>not available<br>pot@55fe286f6<br>not @55fe286f6<br>pot@55fe286f6<br>sot@55fe286f6<br>ish                                                                                                    | ubuntu<br>_nobel<br>oolbox> dock<br>03T21:32:58*<br>064:/# ls<br>e lib64 mm<br>media 01<br>f84:/# cd<br>f84:/# cd bi<br>f84:/bin# ls<br>findmnt<br>grep                                                                                                    | ker run -it ubur<br>107:00" level=in<br>ht proc run<br>ht root shin<br>mountpoint<br>mv                                                                                                    | ntu bash<br>nfo msg="Unable t<br>srv tmp var<br>sys upr<br>sysc<br>systemetl                                                                                                    | o use system cer                                               | vdir<br>vdir                                                                                                    |
| 12966a307df<br>gallant<br>E:VDcker T<br>ime="2017-05-<br>not available<br>out@55fe286f6<br>in dev hom<br>ont etc in<br>oot@55fe286f6<br>oot@55fe286f6<br>ash<br>st                                                                                                    | ubuntu<br>_nobe1<br>001box> dock<br>03121:32:584<br>on Windows'<br>f84:/# 1s<br>e 1:b64<br>modia op<br>f84:/# cd .:<br>f84:/# cd .:<br>f84:/# cd .:<br>f84:/bin# 1s<br>findmnt<br>grep<br>gunzip                                                                                                    | ker run -it ubur<br>197:00 level=in<br>11 proc run<br>11 root sbin<br>10<br>10<br>10<br>10<br>10<br>10<br>10<br>10<br>10<br>10<br>10<br>10<br>10                                                                                                    | stu bash<br>fo msg="Unable t<br>srv tmp var<br>sys usp<br>systemctl<br>systemd                                                                                                    | o use system cer                                               | tificate pool: cry<br>udir<br>udcl<br>uhich                                                                                                    |
| d296ba307df<br>gallant<br>S E:V0cKer T<br>ine="2017-05-<br>not available<br>oot@55fe286f6<br>in dev non<br>oot@55fe286f6<br>oot@55fe286f6<br>oot@55fe286f6<br>ash<br>at<br>hgrp<br>innod                                                                                                    | ubuntu<br>_nobel<br>03T21:32:58<br>on Windows <sup>*</sup><br>f84:/# 1s<br>e lib64 mm<br>modia op<br>f84:/# cd bj<br>f84:/bin# 1s<br>fi84:/bin# 1s<br>findmt<br>grop<br>gunzip<br>gzeze                                                                                                    | ker run -it ubur<br>177:00 level=in<br>10 proc run<br>10 proc sbin<br>10 noutpoint<br>10 noutpoint<br>10 nisdomainname                                                                                                    | ytu bash<br>fo msg="Unable t<br>srv tmp var<br>sys usr<br>systemctl<br>systemd<br>systemd-ask-pas                                                                                                    | o use system cer                                               | tificate pool: cry<br>vdir<br>udctl<br>uhich<br>ypdomainname                                                                                                    |
| d296ba3077df<br>gallant<br>S E:\Docker T<br>ime="2017-05-<br>not available<br>out@55fe286f6<br>out@55fe286f6<br>out@55fe286f6<br>ash<br>at<br>hgrp<br>hmod<br>hown                                                                                                    | ubuntt<br>_nobel<br>oolbox> dock<br>U3T21:32:534<br>f84:/# ls<br>on Windows*<br>f84:/# ls<br>modia<br>f84:/# ed<br>f84:/# ed<br>f84:/bin# ls<br>findmnt<br>grep<br>grez<br>grez<br>grez<br>gzzip<br>gzzip                                                                                                    | ser run -it ubur<br>47:00" level=in<br>11 proc run<br>11 root sbin<br>10<br>mountpoint<br>10<br>mountpointpoint<br>10<br>mountpointpointpointpointpointpointpointpoi                                                                                                    | sync<br>sync<br>syscentl<br>systemd-ask-pas<br>systemd-ask-pas<br>systemd-ask-pas                                                                                                    | o use system cer<br>sword                                      | vdir<br>wdir<br>wdetl<br>which<br>ypdomainname<br>zeal                                                                                                    |
| 1296ba307af<br>gallant<br>SE:\Uocker I<br>nime="2017-05-<br>not available<br>oot 055fe286f6<br>not 055fe286f6<br>oot 055fe286f6<br>oot 055fe286f6<br>oot 055fe286f6<br>oot 05<br>sh<br>amod<br>nown                                                                                                    | ubuntt<br>_nobel<br>_nobel<br>03721:32:58<br>on Windows'<br>f84:7# ls<br>e l1664 m<br>nodio op<br>f84:7# cd .<br>f84:7# cd bi<br>f84:7# cd bi<br>f84:7# ind<br>gunzip<br>gunzip<br>guzzip<br>gzexe<br>gzip<br>hostname                                                                                                    | ker run -it ubur<br>177:00 level=in<br>177:00 sbin<br>10 root sbin<br>10 mountpoint<br>10 mountpointpoint<br>10 mountpointpointpointpointpointpointpointpoi | sync<br>systemd-ask-pas<br>systemd-ask-pas<br>systemd-sk-pas                                                                                                    | o use system cer<br>sword                                      | tificate pool: cry<br>vdir<br>wdet1<br>which<br>ypdomainname<br>zcat<br>zcang                                                                                                    |
| d2966.a3073f<br>gallant<br>s E: Wocker T<br>ime="2017-05-<br>not available<br>ont available<br>ont avail                                                                                                    | ubunt<br>nobel<br>301201:32:584<br>on Windows'<br>f84:7# 1s<br>= 1864 mr<br>f84:7# cd<br>f84:7# cd<br>f84:7# cd<br>f84:7# id<br>findent<br>grep<br>gunzip<br>gzzp<br>hosiname<br>journalctl                                                                                                    | cer run -it ubur<br>cer run -it ubur<br>d7:30 level=in<br>t root sbin<br>n<br>mountpeint<br>metworkctl<br>nisdomainname<br>pidof<br>pi                                                                                                    | sync<br>sync<br>systemctl<br>systemd-ask-pas<br>systemd-escape<br>systemd-enachime                                                                                                    | o use system cer<br>svord<br>-id-setup                         | vdir<br>wdir<br>wdirl<br>wdicl<br>ypdomainname<br>zcmp<br>zdiff                                                                                                    |
| d2966.3073f<br>gallant<br>seilant<br>me="2017-05-<br>not avvilable<br>out055fe286f6<br>not055fe286f6<br>not055fe286f6<br>not055fe286f6<br>not055fe286f6<br>not055fe286f6<br>not055fe286f6<br>not05fe286f6<br>not05fe286f6<br>not05fe286f6<br>not05fe286f6<br>not05fe286f6<br>not05fe286f6<br>not05fe286f6<br>not05fe286f6<br>not05fe286f6<br>not05fe286f6<br>not05fe286f6<br>not05fe286f6<br>not05fe286f6<br>not06<br>not06<br>no | ubunt<br>mobel<br>mobel<br>mobel<br>solution<br>18121:32:584<br>on Windows'<br>184:7# = 16<br>184:7# = 40<br>184:7# = 40 184:7# = 40<br>184:7# = 40<br>184:7# = 40 184:7# = 40<br>184:7# = 40 185:7# = 40<br>185:7# = 40 185:7# = 40 185:7                                                                                                    | cer run -it ubu<br>07:00" level=in<br>t proc run<br>t root sbin<br>mountpoint<br>my<br>networketl<br>nisdomainname<br>plo<br>po<br>po<br>po<br>po<br>po                                                                                                    | sync<br>sync<br>systemetl<br>systemet-sk-pas<br>systemet-sk-pas<br>systemet-sk-pas<br>systemet-sk-pas<br>systemet-sk-pas<br>systemet-nability                                                                                                    | o use system cer<br>svord<br>-id-setup                         | <pre>tificate pool: cry vdir wdctl which ydomainname zcat zcmp zdiffe zcgrpp</pre>                                                                                                    |
| d2966.a3073f<br>gallant<br>s E: Wooker T<br>ime="2017-05-<br>ont available<br>ont available<br>ont available<br>ont available<br>ont available<br>not available<br>not available<br>not available<br>not 455 fe286f6<br>ont 455 fe286f6<br>ont 455 fe286f6<br>ash<br>ash<br>ash<br>ash<br>ate<br>ate                                                                                                    | ubunt<br>nobel<br>solbox> dock<br>solbox> dock<br>so                                                                                                    | er run -it ubug<br>07:00" levelsin<br>it proc run<br>it root shin<br>mountpoint<br>w<br>networkctl<br>nisdomsinname<br>pidof<br>ps<br>pud<br>rbash<br>readlink                                                                                                    | sync<br>sync<br>syscentl<br>systemetl<br>systemd-sescape<br>systemd-ask-pas<br>systemd-ask-pas<br>systemd-anchine<br>systemd-anchine<br>systemd-nutify                                                                                                    | o use system cer<br>sword<br>-id-setup                         | vdir<br>wdir<br>wdirl<br>which<br>ypdomainname<br>zcmp<br>zdiff<br>zegrep<br>zfgrep<br>zfgrep                                                                                                    |
| d2966.3073f<br>gallant<br>seillant<br>ime="2017-05-<br>not avvilable<br>oot@Sfre286f6<br>oot@Sfre286f6<br>not@Sfre286f6<br>not@Sfre286f6<br>not@Sfre286f6<br>at des des des des des des des des des des                                                                                                    | ubuntt<br>nobel<br>301D08> dock<br>3121:32:58<br>on Windows?<br>F84:7# is<br>a lik60 m<br>nodia or<br>F84:7# cd bi<br>F84:7# cd bi<br>F84:7# cd bi<br>F84:7# cd bi<br>F84:7# cd bi<br>F84:7# cd bi<br>F84:7# cd bi<br>a lik60 m<br>a lik60 m<br>nodia or<br>F84:7# cd bi<br>F84:7# cd bi<br>a lik60 m<br>a lik60 m<br>nodia or<br>F84:7# cd bi<br>F84:7# cd bi<br>a lik60 m<br>a lik60 m<br>nodia or<br>F84:7# cd bi<br>a lik60 m<br>a lik60 m<br>nodia or<br>F84:7# cd bi<br>a lik60 m<br>a lik60 m                                                                                                    | cer run -it ubur<br>07:00" level-ir<br>in root shin<br>mountpoint<br>mw<br>networket<br>nisdomainname<br>pis<br>pud<br>rebash<br>readlink<br>rentim                                                                                                    | sync<br>systemd-ask-pas<br>systemd-ask-pas<br>systemd-ask-pas<br>systemd-ask-pas<br>systemd-ask-pas<br>systemd-ask-pas<br>systemd-ask-pas<br>systemd-ask-pas<br>systemd-ask-pas<br>systemd-ask-pas<br>systemd-tup-ask                                                                                                    | o use system cer<br>svord<br>-id-setup<br>5<br>-password-agent | tificate pool: cry<br>wdir<br>wdctl<br>which<br>ypdomainname<br>zcan<br>zcan<br>zcan<br>zcan<br>zfarce<br>zfarce                                                                                                    |
| d2966.3073f<br>gallant<br>sE:Unocker T<br>me="2017-85-<br>not available<br>ooteS5fe286f6<br>in dev hom<br>ootes5fe286f6<br>booteS5fe286f6<br>booteS5fe286f6<br>booteS5fe286f6<br>booteS5fe286f6<br>booteS5fe286f6<br>booteSfe286f6<br>booteSfe28                                                                                                    | ubunt<br>nobel<br>solbox>doek<br>JB321:32:58,<br>on Windows?<br>f84:7# ls<br>e 11564 nm<br>f84:7# ed -<br>f84:7# ed -<br>f84:7# ed -<br>f84:7# ed -<br>f84:7# ed -<br>f84:7# ed -<br>grep<br>gunzip<br>grep<br>gunzip<br>gzek<br>gunzip<br>gzek<br>gzip<br>hestname<br>journalet <br>kii<br>login<br>login<br>login                                                                                                    | cer run -it ubur<br>07:00" level=in<br>it reet ebin<br>in<br>mentpoint<br>metuorket1<br>nisdomainname<br>pidof<br>ps<br>readlink<br>rm<br>rmerin                                                                                                    | sync<br>sysc<br>sysc<br>systemd<br>systemd-ssk-pas<br>systemd-scape<br>systemd-ask-pas<br>systemd-ask-pas<br>systemd-ask-pas<br>tystemd-nachine<br>systemd-nutify<br>systemd-turpfile<br>systemd-turpfile<br>systemd-turpfile                                                                                                    | o use system cer<br>sword<br>-id-setup<br>s-password-agent     | vdir<br>wdir<br>wdirl<br>which<br>ypdomainname<br>zcmp<br>zdiff<br>zegrep<br>zfgrep<br>zfgrep<br>zfgrep<br>zfgrep                                                                                                    |
| d2966.3073f<br>gallant<br>seillant<br>seillant<br>seillant<br>seillant<br>sotessfe286f6<br>untessfe286f6<br>notessfe286f6<br>notessfe286f6<br>notessfe286f6<br>notessfe286f6<br>ash<br>sotessfe286f6<br>ash<br>sotessfe286f                                                                                                    | ubuntt<br>_nobel<br>motel<br>motel                                                                                                    | cer run -it ubur<br>07:00" level-in<br>t root sbin<br>mountpoint<br>mv<br>networketl<br>nisdomainame<br>piof<br>puof<br>readink<br>readink<br>rendink<br>run-parts<br>sed                                                                                                    | sync<br>sync<br>systemctl<br>systemcts<br>systemd-ask-pas<br>systemd-ask-pas | o use system cer<br>sword<br>-id-setup<br>-password-agent      | vdir<br>wdir<br>wdetl<br>which<br>ypdomainname<br>zenn<br>zenn<br>zdarep<br>zenrep<br>zenrep<br>zenrep<br>zenrep<br>zenrep<br>zenrep<br>zenrep<br>zenrep<br>zenrep<br>zenrep<br>zenrep<br>zenre                                                                                                    |
| d2966.3073f<br>gallant<br>SE:Unocker T<br>me="2017-85-<br>not available<br>ooteS5fc286f6<br>in dev hom<br>ooteS5fc286f6<br>ooteS5fc286f6<br>ooteS5fc286f6<br>ooteS5fc286f6<br>ooteS5fc286f6<br>ooteS5fc286f6<br>ooteS5fc286f6<br>ooteS5fc286f6<br>ooteSfc286f6<br>ooteSfc286f6<br>oot                                                                                                    | ubunt<br>nobel<br>solbox> doel<br>solbox> doel<br>solbox> doel<br>solbox<br>solbox<br>f84:/# et doel<br>f84:/# et doel<br>f84:/# et doel<br>f84:/# et doel<br>f84:/# et doel<br>f84:/# et doel<br>f84:/# et doel<br>f84:/# et doel<br>gunzip<br>greep<br>greep<br>greep<br>greep<br>greep<br>greep<br>greep<br>greep<br>greep<br>greep<br>green<br>green<br>gunzip<br>green<br>green<br>gunzip<br>green<br>green<br>gren | cer run -it ubur<br>07:00" level=in<br>it root obio<br>in<br>menntpoint<br>metuorket1<br>nisdomainname<br>pidof<br>ps<br>readlink<br>rm<br>rmer<br>rmir<br>rmer<br>sch                                                                                                    | sync<br>sync<br>sysc<br>systemetl<br>systemd<br>systemd-escape<br>systemd-escape<br>systemd-enchine<br>systemd-nutify<br>systemd-nutifile<br>systemd-tupfile<br>tar                                                                                                    | o use system cer<br>sword<br>-id-setup<br>s-password-agent     | vdir<br>wdir<br>wdirl<br>which<br>ypdomainname<br>zcmp<br>zdiff<br>zegrep<br>zfgrep<br>zfgrep<br>zfgrep<br>zfgrep<br>zfgrep<br>zfgrep<br>zfgrep<br>zfgrep<br>zfgrep<br>zfgrep<br>zfgrep<br>zfgrep<br>zfgrep<br>zfgrep<br>zfgrep<br>zfgrep<br>zfgrep<br>zfgrep<br>zfgrep<br>zfgrep<br>zfgrep<br>zfgrep<br>zfgrep<br>zfgrep<br>zfgrep<br>zfgrep<br>zfgrep<br>zfgrep<br>zfgrep                                                                                                    |
| d2966.a307af<br>gallant<br>seillant<br>seillant<br>seillant<br>seillant<br>sotessfe286f6<br>botessfe286f6<br>botessfe286f6<br>botessfe286f6<br>botessfe286f6<br>botessfe286f6<br>ash<br>sotessfe286f6<br>ash<br>born<br>set<br>sat<br>hour<br>set<br>sat<br>hour<br>set<br>sotessfe286f6<br>botessfe286f6<br>ash<br>born<br>set<br>sat<br>hour<br>botessfe286f6<br>botessfe286f6<br>ash<br>botessfe286f6<br>ash<br>botessfe286f6<br>botessfe286f6<br>ash<br>botessfe286f6<br>botessfe286f6<br>ash<br>botessfe286f6<br>botessfe286f6<br>bote                                                                                                    | ubunt<br>ubunt<br>uolbax> dock<br>uolbax> dock<br>uo                                                                                                    | cer run -it ubur<br>07:00" level-in<br>t root sbin<br>mountpoint<br>we networket<br>nisdomainname<br>piof<br>puot<br>rootink<br>readlink<br>readlink<br>readlink<br>sh.distrib                                                                                                    | sync<br>sync<br>systemctl<br>systemctl<br>systemd-ask-pas<br>systemd-ask-pas<br>systemd-ask-pas<br>systemd-ask-pas<br>systemd-natiny<br>systemd-natiny<br>systemd-tupfile<br>taif<br>tar<br>tempfile<br>touch<br>true                                                                                                    | o use system cer<br>sword<br>-id-setup<br>-password-agent      | vdir<br>wdir<br>wditl<br>which<br>ypdomainname<br>zeif<br>zeiff<br>zeiff<br>ze |
| d2966.3073f<br>gallant<br>sE:Wocker T<br>ine="2017-85-<br>not available<br>ooteS5fc286f6<br>in dev hom<br>ooteS5fc286f6<br>ooteS5fc286f6<br>ooteS5fc286f6<br>ooteS5fc286f6<br>ash<br>at<br>how<br>how<br>base<br>sformainname<br>cho<br>grep                                                                                                    | ubunt<br>nobel<br>solbox> doel<br>solbox> doel<br>solbox> doel<br>solbox<br>solbox<br>f84:/# is<br>solbox<br>f84:/# cd -<br>f84:/# cd -<br>f84:/# c                                                                                                    | cer run -it ubur<br>07:00" level=in<br>it reet sbin<br>in<br>mentpoint<br>metuorketl<br>nisdomainname<br>pidof<br>ps<br>readlink<br>rm<br>rma-parts<br>sch<br>sh distibi<br>sh esp                                                                                                    | sync<br>sync<br>sysc<br>systemetl<br>systemet<br>systemd-escape<br>systemd-escape<br>systemd-enchine<br>systemd-nutify<br>systemd-nutifile<br>systemd-tupfile<br>tarf<br>tarf<br>touch<br>true<br>ummount                                                                                                    | o use system cer<br>sword<br>-id-setup<br>s-password-agent     | vdir<br>wdirl<br>wdirl<br>which<br>ypdomainname<br>zcng<br>zcng<br>zdiff<br>zegrop<br>zdiff<br>zegrop<br>zdiff<br>zegrop<br>zdiff<br>zegrop<br>zdiff<br>zegrop<br>zdiff<br>zegrop<br>zdiff<br>zegrop<br>zfgrese<br>zfgrese<br>zfgrese<br>zfgrese<br>zmore<br>znew                                                                                                    |
| d2966ba3073f<br>gallant<br>seillant<br>seillant                                                                                                    | ubunt<br>ubunt<br>aolbox> dock<br>aolbox> dock<br>aolbox<br>aolbox<br>ao                                                                                                    | cer run -it ubur<br>07:00" level-in<br>t root sbin<br>mountpoint<br>we networkstl<br>nisdomainname<br>piof<br>post<br>post<br>readlink<br>rm franks<br>sed<br>sh distrib<br>sleep<br>stty                                                                                                    | sync<br>sync<br>systemctl<br>systemctl<br>systemd<br>systemd-ask-pas<br>systemd-ask-pas<br>systemd-ask-pas<br>systemd-ask-pas<br>systemd-ask-pas<br>systemd-ask-pas<br>two-ask-pas<br>systemd-ask-pas<br>two-ask-pas<br>systemd-ty-ask<br>tailf<br>tar<br>tempfile<br>touch<br>true<br>uname                                                                                                    | o use system cer<br>sword<br>-id-setup<br>-password-agent      | vdjr<br>wdjr<br>wditl<br>which<br>yala<br>zali<br>zali<br>zajf<br>zajf<br>zajf<br>zajf<br>zajf<br>zajf<br>zajf<br>zajf                                                                                                    |
| d2966.a307af<br>gallant<br>SE:Wocker T<br>me="2017-85-<br>not available<br>ooteS5fc286f6<br>in dev hom<br>ooteS5fc286f6<br>ooteS5fc286f6<br>ooteS5fc286f6<br>ooteS5fc286f6<br>ooteS5fc286f6<br>ooteS5fc286f6<br>ooteS5fc286f6<br>ooteS5fc286f6<br>ooteS5fc286f6<br>ooteSfc286f6<br>ooteSfc286f6<br>oo                                                                                                    | ubunt<br>nobel<br>solbax> doel<br>solbax> doel<br>solbax> doel<br>solbax> doel<br>solbax> doel<br>f04:/# cd<br>f04:/# cd                                                                                                    | cer run -it ubur<br>07:00" level=in<br>it reet sbin<br>in<br>menntpoint<br>metuurket1<br>nisdomainname<br>pidof<br>ps<br>readlink<br>rm<br>rae-parts<br>sch<br>sh.distrib<br>sleep<br>stly<br>su                                                                                                    | sync<br>sync<br>sysc<br>systemetl<br>systemd<br>systemd-escape<br>systemd-escape<br>systemd-enchine<br>systemd-nutify<br>systemd-nutifil<br>systemd-nutifil<br>systemd-tupfile<br>touch<br>true<br>umcompress                                                                                                    | o use system cer<br>sword<br>-id-setup<br>s-password-agent     | vdir<br>wdirl<br>wdirl<br>which<br>ypdomainname<br>zcng<br>zcng<br>zdiff<br>zegrep<br>zfgrep<br>zfgrep<br>zfgrep<br>zfgrep<br>zfgrep<br>zfgrep<br>zfgrep<br>zfgrep<br>zfgrep<br>zfgrep<br>zfgrep<br>zfgrep<br>zfgrep<br>zfgrep<br>zfgrep<br>zfgrep<br>zfgrep<br>zfgrep<br>zfgrep<br>zfgrep<br>zfgrep<br>zfgrep<br>zfgrep<br>zfgrep<br>zfgrep<br>zfgrep                                                                                                    |

คำสั่ง cd .. คือ ออกจากไฟล์นั้นๆ

| 2                                                                                                    |                                                                                                    | Wi                                                                                                    | ndows PowerShel                                                                              | I                                               | - 🗆 🗙                                     |
|----------------------------------------------------------------------------------------------------|----------------------------------------------------------------------------------------------------|----------------------------------------------------------------------------------------------------|----------------------------------------------------------------------------------------------|-------------------------------------------------|-------------------------------------------|
| PS E:\Docker T<br>time="2017-05-<br>not available<br>Unable to find<br>latest: Pullin<br>aafe6b5e13de:<br>Ja2b43a72660:<br>18bdd1e546d2:<br>8198342c3e05:<br>E5697Na44fd4:<br>Digest: sha256 | oolbox> doct<br>03121:24:094<br>on Windows'<br>image 'ubur<br>g from libra<br>Pull complet<br>Pull complet<br>Pull complet<br>Pull complet<br>Full complet<br>:f3a61450ae | er run ubuntu<br>47:00" level=i<br>tu:latest' loc<br>ry/ubuntu<br>e<br>e<br>e<br>e<br>s<br>a3896c4332bda5e | nfo msg="Unable f<br>ally<br>78b453f4a93179044                                               | to use system cer<br>5f20c8181043b <u>26b</u> 5 | tificate pool: cryp<br>e79028             |
| Status: Downlo<br>PS E:\Docker T<br>time="2017-05-<br>not available                                                                                                    | aded newer p<br>oolbox> doc<br>03T21:29:06+<br>on Windows'                                                                                                    | mage for ubunt<br>er images<br>07:00" level=i                                                              | u:latest<br>nfo msg="Unable +<br>www.cr. vn                                                  | to use system cer                               | tificate pool: cryp                       |
| KEPUSIIUKY<br>ubuntu                                                                                                    | IAG<br>latest                                                                                                    |                                                                                                    | IMAGE IV<br>f7b3f317ec73                                                                     | CKERIEU<br>8 davs ago                           | SIZE<br>117 MB                            |
| PS E:\Docker T                                                                                                    | oolbox> docl                                                                                                    | er ps -a                                                                                                   | <                                                                                            |                                                 |                                           |
| time="2017-05-<br>not_auailable                                                                                                    | 03T21:31:244                                                                                                    | 07:00" level=i                                                                                             | nfo msg="Unable †                                                                            | to use system cer                               | tificate pool: cryp                       |
| CONTAINER ID                                                                                                    | IMAGE                                                                                                    |                                                                                                    | C OMMA ND                                                                                    | CREATED                                         | STATUS                                    |
| NAMES<br>fd296ba307df                                                                                                    | ubunti                                                                                                    |                                                                                                    | "/bin/bash"                                                                                  | 6 minutes ago                                   | Exited (0) 5                              |
| bin dev hom<br>boot etc lib<br>root@55fe286f6<br>root@55fe286f6<br>root@55fe286f6                                                                                                    | e lib64 m<br>media of<br>f84:/# cd<br>f84:/# cd bi<br>f84:/bin# ls                                                                                                    | t proc run<br>t root sbin<br>n                                                                             | srv <mark>tmp</mark> var<br>sys usr                                                          |                                                 |                                           |
| bash                                                                                                    | findmnt                                                                                                    | mountpoint                                                                                                 | sync                                                                                         |                                                 | vdir                                      |
| charn                                                                                                    | grep<br>aunzin                                                                                                    | networkctl                                                                                                 | systemetri                                                                                   |                                                 | which                                     |
| chmod                                                                                                    | gzexe                                                                                                    | nisdomainname                                                                                              | systemd-ask-pa:                                                                              | ssword                                          | vpdomainname                              |
| hown                                                                                                    | gzip                                                                                                    | pidof                                                                                                    | systemd-escape                                                                               |                                                 | zcat                                      |
| P .                                                                                                    | hostname                                                                                                    | ps                                                                                                    | systemd-inhibit                                                                              |                                                 | zemp                                      |
| lasn                                                                                                    | journalett                                                                                                    | n pwa<br>Na katak                                                                                          | systemd-machine                                                                              | e-1a-setup                                      | 20177                                     |
| ale a                                                                                                    | PITT                                                                                                    | ruasi                                                                                                    | sustend-tmnfil                                                                               | PG                                              | zfaren                                    |
|                                                                                                    | n                                                                                                    | - FPAULIUS                                                                                                 |                                                                                              |                                                 |                                           |
| u<br>f                                                                                                    | ln<br>login                                                                                                    | rm                                                                                                    | systemd-tty-as                                                                               | k-password-agent                                | zforce                                    |
| u<br>If<br>Ir                                                                                                    | ln<br>login<br>loginctl                                                                                                    | rm<br>rmdir                                                                                                | systemd-tty-as<br>tailf                                                                      | k-password-agent                                | zforce<br>zgrep                           |
| u<br>If<br>Ir<br>Mesg                                                                                                    | ln<br>login<br>loginctl<br>ls                                                                                                    | rm<br>rmdir<br>run-parts                                                                                   | systemd-tty-as<br>tailf<br>tar                                                               | k-password-agent                                | zforce<br>zgrep<br>zless                  |
| lf<br>lir<br>Imesg<br>Insdomainname                                                                                                    | In<br>login<br>loginctl<br>ls<br>lsblk                                                                                                    | rm<br>rmdir<br>run-parts<br>sed                                                                            | systemd-tty-as<br>tailf<br>tar<br>tempfile                                                   | k-password-agent                                | zforce<br>zgrep<br>zless<br>zmore         |
| lir<br>Insg<br>Insdomainname<br>Iomainname<br>Scho                                                                                                    | ln<br>login<br>loginctl<br>ls<br>lsblk<br>mkdir<br>mknod                                                                                                    | reaulink<br>rm<br>rmdir<br>run-parts<br>sed<br>sh<br>sh distrib                                            | systemd-tty-as<br>tailf<br>tar<br>tempfile<br>touch<br>true                                  | k-password-agent                                | zforce<br>zgrep<br>zless<br>zmore<br>znew |
| df<br>df<br>dmesg<br>dnsdomainname<br>domainname<br>echo<br>egrep                                                                                                    | In<br>login<br>loginctl<br>ls<br>lsblk<br>mkdir<br>mknod<br>mktemp                                                                                                    | rmdir<br>rmdir<br>run-parts<br>sed<br>sh.distrib<br>sleep                                                  | systemd-tty-as<br>tailf<br>tar<br>tempfile<br>touch<br>true<br>umount                        | k-password-agent                                | zforce<br>zgrep<br>zless<br>zmore<br>znew |
| df<br>dir<br>dmesg<br>dnsdomainname<br>domainname<br>echo<br>egrep<br>false                                                                                                    | In<br>login<br>ls<br>ls<br>lsblk<br>mkdir<br>mknod<br>mktemp<br>more                                                                                                    | rmdir<br>rmdir<br>sed<br>sh<br>sh.distrib<br>sleep<br>stty                                                 | systemd-tty-as<br>tailf<br>tar<br>tempfile<br>touch<br>true<br>unount<br>uname               | k-password-agent                                | zforce<br>zgrep<br>zless<br>zmore<br>znew |
| u<br>dir<br>dir<br>doma inname<br>scho<br>sgrep<br>ialse<br>fgrep<br>oot@55fe286f6<br>root@55fe286f6<br>root@55fe286f6                                                                       | In<br>loginctl<br>ls<br>lsblk<br>mkddr<br>mknod<br>mktemp<br>more<br>mount<br>f84://bin# cc<br>f84://# cd us                                                              | rm<br>rmdir<br>run-parts<br>sed<br>sh.distrib<br>sleep<br>sleep<br>stty<br>su                              | systemd-tty-as<br>tailf<br>tar<br>tempfile<br>touch<br>true<br>umount<br>uname<br>uncompress | k-password-agent                                | zforce<br>zgrep<br>zless<br>znore<br>znew |
| dir<br>dir<br>dinesg<br>Insdomainname<br>lomainname<br>scho<br>ggrep<br>garep<br>farep<br>root@S5fe286f6<br>root@S5fe286f6                                                                   | In<br>loginctl<br>loginctl<br>ls<br>lsblk<br>mkdir<br>mknod<br>more<br>mount<br>f84://# cd us<br>f84://usr#                                                               | realing<br>rm<br>rmn-parts<br>sed<br>sh.distrib<br>sleep<br>stty<br>su<br>r/                               | systemd-tty-as<br>tailf<br>tar<br>tempfile<br>touch<br>true<br>unount<br>uname<br>uncompress | k-password-agent                                | zforce<br>zgrep<br>zless<br>znore<br>znow |

คำสั่ง cd usr/ คือ เข้าไปในไฟล์งานชื่อ usr

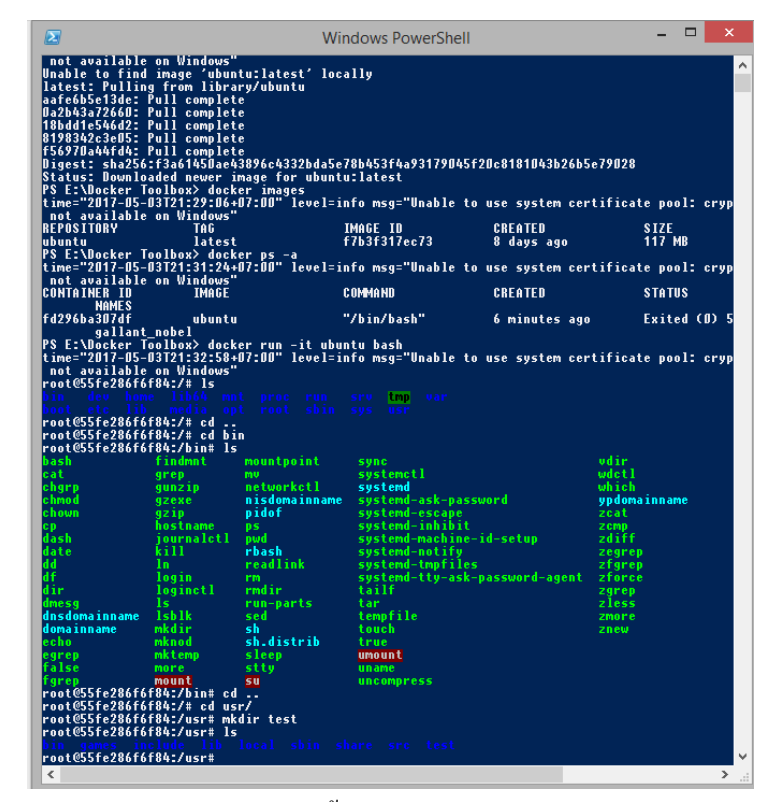

คำสั่ง mkdir คือสร้างไฟล์งานขึ้นมา >> mkdir test สร้างไฟล์งานชื่อ test

| PS E:\Dock <u>er T</u>                                                                                                  | oolbox> dock                                                                              | mage for ubunt<br>er images                                    | u.iatest                |                   |                    |
|----------------------------------------------------------------------------------------------------|-------------------------------------------------------------------------------------------|----------------------------------------------------------------|-------------------------|-------------------|--------------------|
| time="2017-05-                                                                                                    | 03T21:29:06                                                                               | 07:00" level=i                                                 | nfo msg="Unable         | to use system cer | tificate pool: cry |
| REPOSITORY                                                                                                    | TAG                                                                                       |                                                                | IMAGE ID                | CREATED           | <b>SIZE</b>        |
| ibuntu                                                                                                    | latest                                                                                    |                                                                | f7b3f317ec73            | 8 days ago        | 117 MB             |
| 'S E:\Docker T                                                                                                    | 001b0x> dock                                                                              | er ps -a<br>07-00" lovol-i                                     | nfo mca-"lloshlo        | to use sustan eer | tificato pool: ou  |
| not available                                                                                                    | on Windows"                                                                               | ''''''''''''''''''''''''''''''''''''''                         | into msg- unable        | to use system cer | cificate poor. ery |
| ONTAINER ID                                                                                                    | IMAGE                                                                                     |                                                                | COMMAND                 | CREATED           | STATUS             |
| NAMES<br>d2966a307df                                                                                                    | ubustu                                                                                    |                                                                | "/hin/hach"             | 6 minutes and     | Evited (11)        |
| gallant                                                                                                    | nobel                                                                                     | '                                                              | / DIII/ DASI            | o minuces agu     |                    |
| S E:\Docker T                                                                                                    | oolbox> dock                                                                              | er run -it ubu                                                 | ntu bash                |                   |                    |
| ime="2017-05-                                                                                                    | 03T21:32:58+                                                                              | 07:00" level=i                                                 | nfo msg="Unable         | to use system cer | tificate pool: cry |
| not available                                                                                                    | on Windows"                                                                               | '                                                              |                         |                   |                    |
| .oot@55fe286f6                                                                                                    | 184:/# ls                                                                                 |                                                                |                         |                   |                    |
|                                                                                                    |                                                                                           |                                                                | srv tmp var             |                   |                    |
| +0556-20/6/                                                                                                    | 602 - (H - J                                                                              |                                                                |                         |                   |                    |
| 001@557628676                                                                                                    | 17841/# Cd                                                                                |                                                                |                         |                   |                    |
| 001@557628676                                                                                                    | T84:/# C0 D1                                                                              | n                                                              |                         |                   |                    |
| 001@351620010                                                                                                    | T04:/D10# 15                                                                              | mountanint                                                     |                         |                   |                    |
| lasn                                                                                                    | Tindmnt                                                                                   | mountpoint                                                     | sync                    |                   | V01P               |
| at                                                                                                    | grep                                                                                      | my                                                             | Systemati               |                   | Wacti              |
| ngrp                                                                                                    | yunzıp                                                                                    | networket1                                                     | systema                 |                   | which              |
| hour                                                                                                    | gzexe                                                                                     | nisuomainname                                                  | systemd-ask-pa          | ssword            | ypuomainname       |
| nown                                                                                                    | 9210                                                                                      | hinni                                                          | systemu-escape          |                   | zcat               |
| lach.                                                                                                    | iouwnalotl                                                                                | ps                                                             | systemu-innibi          | a id cotur        | adiff              |
| late                                                                                                    | kill                                                                                      | rhach                                                          | systemd-natifu          | c ra-secup        | 700200             |
| la co                                                                                                    | lo                                                                                        | readlink                                                       | systemu-notify          | 05                | afaren             |
| 16                                                                                                    | login                                                                                     | reautink                                                       | systemu-impril          | k-naceword-agent  | afaroa             |
|                                                                                                    | loginetl                                                                                  | and in                                                         | systemu-ccy-as          | * passworu-agent  | 210100             |
| meca                                                                                                    | le                                                                                        | PUD-Darte                                                      | 1 24                    |                   | zless              |
| Incdoma inname                                                                                                    | 1ch1k                                                                                     | cod                                                            | tempfile                |                   | 21035              |
| oma i nn ame                                                                                                    | mkdin                                                                                     | ch                                                             | touch                   |                   | 20010              |
| cho                                                                                                    | mknod                                                                                     | sh distrib                                                     | true                    |                   | 2.000              |
| aren                                                                                                    | mktemp                                                                                    | sleen                                                          | umount                  |                   |                    |
| alse                                                                                                    | more                                                                                      | sttu                                                           | un ame                  |                   |                    |
| aren                                                                                                    | mount                                                                                     | 511                                                            | UBCOMBRESS              |                   |                    |
| oot@55fe286f6                                                                                                    | f84:/hint_cd                                                                              |                                                                |                         |                   |                    |
| oot@55fe286f6                                                                                                    | f84:/# cd_us                                                                              | ar/                                                            |                         |                   |                    |
| 000000000000000000000000000000000000000                                                                                 | f84:/usr# mk                                                                              | dir test                                                       |                         |                   |                    |
| .oot@55fe28 <u>6f6</u>                                                                                                  | f84:/usr# 1s                                                                              |                                                                |                         |                   |                    |
| .oot@55fe286f6<br>.oot@55fe286f6                                                                                        |                                                                                           |                                                                |                         |                   |                    |
| •oot@55fe286f6<br>•oot@55fe286f6                                                                                        |                                                                                           |                                                                |                         | awop stowed Jawop | zic zless zmore z  |
| ∙oot@55fe286f6<br>∙oot@55fe286f6<br>oin games in<br>ew zrametl <u>\{</u>                                                | <mark>clude lib</mark><br>Ismainnam <u>e</u> z                                            | cat zemn zdiff                                                 | zdumn zeare <u>n zf</u> |                   |                    |
| root@55fe286f6<br>root@55fe286f6<br>pin games in<br>ew gramctl \{<br>pash: !: comma                                     | clude lib<br>Ismainname z<br>nd not found                                                 | cat zcmp zdiff                                                 | zdump zegrep zf         | grep zrorce zgrep |                    |
| coot@55fe286f6<br>coot@55fe286f6<br>cin games in<br>ew zramctl \{<br>cash: !: comma<br>coot@55fe286f6                   | clude lib<br>lsmainname z<br>nd not found<br>f84:/usr# ls                                 | cat zcmp zdiff                                                 | zdump zegrep zf         | grep 2101ce 2grep |                    |
| root@55fe286f6<br>root@55fe286f6<br>in games in<br>www.zramctl\{<br>wash:!:comma<br>root@55fe286f6                      | clude lib<br>lsmainname z<br>nd not found<br>f84:/usr# ls<br>f84:/usr# cd                 | cat zcmp zdiff<br> <br> <br>  test<br>  test                   | zdump zegrep zf         | grep zioree zgrep |                    |
| root@S5fe286f6<br>root@S5fe286f6<br>bin games in<br>ew zramctl \{<br>pash: !: comma<br>root@S5fe286f6<br>root@S5fe286f6 | clude lib<br>lsmainname z<br>nd not found<br>f84:/usr# ls<br>f84:/usr# cd<br>f84:/usr/tes | cat zcmp zdiff<br> <br>  test<br>  test<br>  test<br>  t# date | zdump zegrep zf         | giep 2101ce 291ep |                    |

กำสั่ง cd test เข้าไปในไฟล์ test และ กำสั่ง date คือแสดงวันที่ เวลา ณ ตอนนี้

| _                         |                 |                 |                    |                         | -                          |
|---------------------------|-----------------|-----------------|--------------------|-------------------------|----------------------------|
| 2                         |                 | Wi              | ndows PowerShell   |                         | - U ×                      |
| Status: Downlo            | aded newer i    | image for ubunt | u:latest           |                         |                            |
| PS E:\Docker T            | oolbox> doc     | er images       |                    |                         |                            |
| time="2017-05-            | 03T21:29:06+    | 07:00" level=i  | nfo msg="Unable to | use system cer          | tificate pool: cryp        |
| not available             | e on Windows'   |                 |                    |                         |                            |
| REPUSITURY                | ĮAĢ             |                 | IMAGE IU           | ČKĖAIED                 | \$12E                      |
| ubuntu<br>ne raypaalaan T | lates           |                 | f/b3f31/ec/3       | 8 days ago              | 117 MB                     |
| PS E:\Docker I            | 001D0X2 d0CH    | (er ps -a<br>   | - 6                |                         |                            |
| not augilable             | on Windows'     |                 | nio msg- onabie co | use system cer          | cificate pool. cryp        |
| CONTAINER ID              | TMAGE           |                 | COMMAND            | CREATED                 | STATUS                     |
| NAMES                     |                 |                 |                    |                         |                            |
| fd296ba307df              | ubuntu          |                 | "/bin/bash"        | 6 minutes ago           | Exited (0) 5               |
| gallant                   | _nobel          |                 |                    |                         |                            |
| PS E:\Docker T            | oolbox> docl    | er run -it ubu  | ntu bash           |                         |                            |
| time="2017-05-            | 03121:32:58     | D7:DD" level=i  | nto msg="Unable to | use system cer          | tificate pool: cryp        |
| not available             | ON Windows'     |                 |                    |                         |                            |
| root@55fe286f6            | 184:7# Is       |                 |                    |                         |                            |
|                           |                 |                 | sto unp var        |                         |                            |
| root 055fe286f6           | f84-7# cd       |                 |                    |                         |                            |
| root 055fo286f6           | f84 /# cd b     | n               |                    |                         |                            |
| oot@55fe786f6             | f84 /hint 14    |                 |                    |                         |                            |
| ash                       | findmnt         | mountpoint      | SUDC               |                         | udie                       |
| cat                       | aren            | mu              | sustemet1          |                         | wdet1                      |
| harn                      | gunzin          | networket1      | sustend            |                         | which                      |
| hmod                      | gzexe           | nisdomainname   | systemd-ask-pass   | word                    | vodomainname               |
| chown                     | qzip            | pidof           | systemd-escape     |                         | zcat                       |
| C D                       | hostname        | ps              | systemd-inhibit    |                         | zemp                       |
| lash                      | journalctl      | pwd             | systemd-machine-   | id-setup                | zdiff                      |
| late                      | kill            | rbash           | systemd-notify     |                         | zegrep                     |
| dd                        | ln              | readlink        | systemd-tmpfiles   |                         | zfgrep                     |
| df                        | login           |                 | systemd-tty-ask-   | password-agent          | zforce                     |
| 1r                        | loginetl        | rmdir           | tailt              |                         | zgrep                      |
| imesg                     | 15              | run-parts       | tar                |                         | zless                      |
| dnsdomainname             | ISDIK           | sed             | tempfile           |                         | zmore                      |
| lomainname                | mkdir           | Sh dinauth      | touch              |                         | znew                       |
| eeno                      | MENOO           | sn.distrib      | crue               |                         |                            |
| egrep<br>Folco            | тксетр          | steep           | unount             |                         |                            |
| famon                     | mount           | sety            | uname              |                         |                            |
| root @55fe284f4           | f84 * / hint of | <b>50</b>       | ancompress         |                         |                            |
| root@55fe286f6            | f84:/# cd us    | r/              |                    |                         |                            |
| root@55fe286f6            | f84:/usr# m     | dir test        |                    |                         |                            |
| root@55fe286f6            | f84:/usr#_14    |                 |                    |                         |                            |
|                           | clude lib       |                 |                    |                         |                            |
| ew zramctl \{             | lsmainname z    | cat zcmp zdiff  | zdump zegrep zfgr  | ep zforce z <u>grep</u> | zic zless zmo <u>re zn</u> |
| bash: !: comma            | ind not found   |                 |                    |                         |                            |
| root@55fe2 <u>86f6</u>    | f84:/usr# 1     | ; test          |                    |                         |                            |
| root@55fe286f6            | f84:/usr# co    | test            |                    |                         |                            |
| root@55fe286f6            | f84:/usr/tes    | st# date        |                    |                         |                            |
| Wed May 3 14:             | 54:40 UTC 20    |                 |                    |                         |                            |
| root@55fe286f6            | 184:/usr/tes    | st# #           |                    |                         |                            |
| root@55fe286f6            | 184:/usr/tes    | st# exit        |                    |                         |                            |
|                           |                 |                 |                    |                         |                            |
| exit                      |                 |                 |                    |                         |                            |
| exit<br>PS_E:\Docker_T    | oolbox>         |                 |                    |                         |                            |

คำสั่ง exit คือ ออกจากไฟล์งานต่างๆ

| 2                                                                 |                                                      | Wi                         | ndows PowerS              | hell                           | - 🗆 🗙                         |
|-------------------------------------------------------------------|------------------------------------------------------|----------------------------|---------------------------|--------------------------------|-------------------------------|
| Wed May 3 14:<br>root@55fe286f6<br>root@55fe286f6<br>exit         | 54:40 UTC 20<br>f84:/usr/tes<br>f84:/usr/tes         | 17<br>:t# #<br>:t# exit    |                           |                                |                               |
| PS E:\Docker T<br>time="2017-05-<br>not available<br>CONTAINER IN | oolbox> dock<br>03T22:01:41+<br>on Windows"<br>TMAGE | er ps -a<br>07:00" level=i | nfo msg="Unabl<br>COMMAND | e to use system cer<br>CRFATEN | tificate pool: cryp<br>STATUS |
| NAMES                                                             |                                                      |                            |                           | 00                             | 5 1 1 (0) 5                   |
| SSTE286T6T84<br>cocky                                             | uDuntu<br>clarke                                     | l                          | "bash"                    | 28 minutes ag                  | IO EXITED (D) 5               |
| fd296ba307df                                                      | ubuntu                                               |                            | "/bin/bash"               | 36 minutes ag                  | o Exited (D) 3                |
| gallan<br>PS E:\Docker T                                          | ic_nobel<br>oolbox> dock                             | er logs 55fe28             | 6f6f84                    |                                |                               |
| time="2017-05-                                                    | 03T22:01:58                                          | 07:00" level=i             | nfo msg="Unabl            | e to use system cer            | tificate pool: cryp           |
| root@55fe286f6                                                    | f84:/# ls                                            |                            |                           |                                |                               |
| bin dev hom                                                       |                                                      |                            | srv tmp var               |                                |                               |
| root@55fe286f6                                                    | f84:/# cd                                            |                            |                           |                                |                               |
| root@55fe286f6                                                    | f84:/# cd bi                                         | n                          |                           |                                |                               |
| root@55fe286f6                                                    | f84:/bin# ls                                         | mountpoint                 | SHDC                      |                                | udie                          |
| cat                                                               | grep                                                 | mv                         | systemctl                 |                                | wdctl                         |
| chgrp                                                             | gunzip                                               | networkctl                 | systemd                   |                                | which                         |
| chmod                                                             | gzexe                                                | nisdomainname              | systemd-ask-              | password                       | ypdoma inname                 |
| CD                                                                | hostname                                             | DS                         | sustemd-inhi              | hit                            | 2 C 0 C                       |
| dash                                                              | journalctl                                           | pwd                        | systemd-mach              | ine-id-setup                   | zdiff                         |
| date                                                              | kill 👘                                               | rbash                      | systemd-noti              | .fy                            | zegrep                        |
| dd                                                                | ln                                                   | readlink                   | systemd-tmpf              | iles                           | zfgrep                        |
| d†                                                                | login                                                | rm                         | systemd-tty-              | ask-password-agent             | zforce                        |
| dir<br>dragge                                                     | logincti                                             | rmair                      | tallr                     |                                | zgrep                         |
| dnsdoma inname                                                    | lshlk                                                | sed                        | tempfile                  |                                | 21055                         |
| domainname                                                        | mkdir                                                | sh                         | touch                     |                                | znew                          |
| echo                                                              | mknod                                                | sh.distrib                 | true                      |                                |                               |
| egrep                                                             | mktemp                                               | sleep                      | umount                    |                                |                               |
| false                                                             | more                                                 | stty                       | uname                     |                                |                               |
| TGPCD<br>Hood OFF6-20/6/                                          | follow think of                                      | su                         | uncompress                |                                |                               |
| root@55fe286f6                                                    | f84:/# ed us                                         | <br>r/                     |                           |                                |                               |
| root@55fe286f6                                                    | f84:/usr# mk                                         | dir test                   |                           |                                |                               |
| root@55fe286f6                                                    | f84:/usr# 1s                                         |                            |                           |                                |                               |
| bin games in                                                      |                                                      | local sbin s               |                           |                                |                               |
| ew zramctl \{                                                     | Ismainname z                                         | cat zcmp zdiff             | zdump zegrep              | zfgrep zforce zgrep            | i zic zless zmore zn          |
| root@55fe286f6                                                    | f84:/usr#_ls                                         | test                       |                           |                                |                               |
| root@55fe286f6                                                    | f84:/usr# cd                                         | test                       |                           |                                |                               |
| root@55fe286f6                                                    | f84:/usr/tes                                         | t# date                    |                           |                                |                               |
| Wed May 3 14:                                                     | 54:40 UTC 20                                         | 17                         |                           |                                |                               |
| root@55fe286f6                                                    | 184:/usr/tes                                         | t# #                       |                           |                                |                               |
| evit                                                              | To4.7USP/tes                                         | t# exit                    |                           |                                |                               |
| PS E:\Docker T                                                    | oolbox> _                                            |                            |                           |                                |                               |
| <                                                                 |                                                      |                            |                           |                                | >                             |

คำสั่ง docker logs และต่อด้วยชื่อ container id คือ จะแสดงการทำงานเมื่อกี้ที่เราทำไว้ในไฟล์งาน test

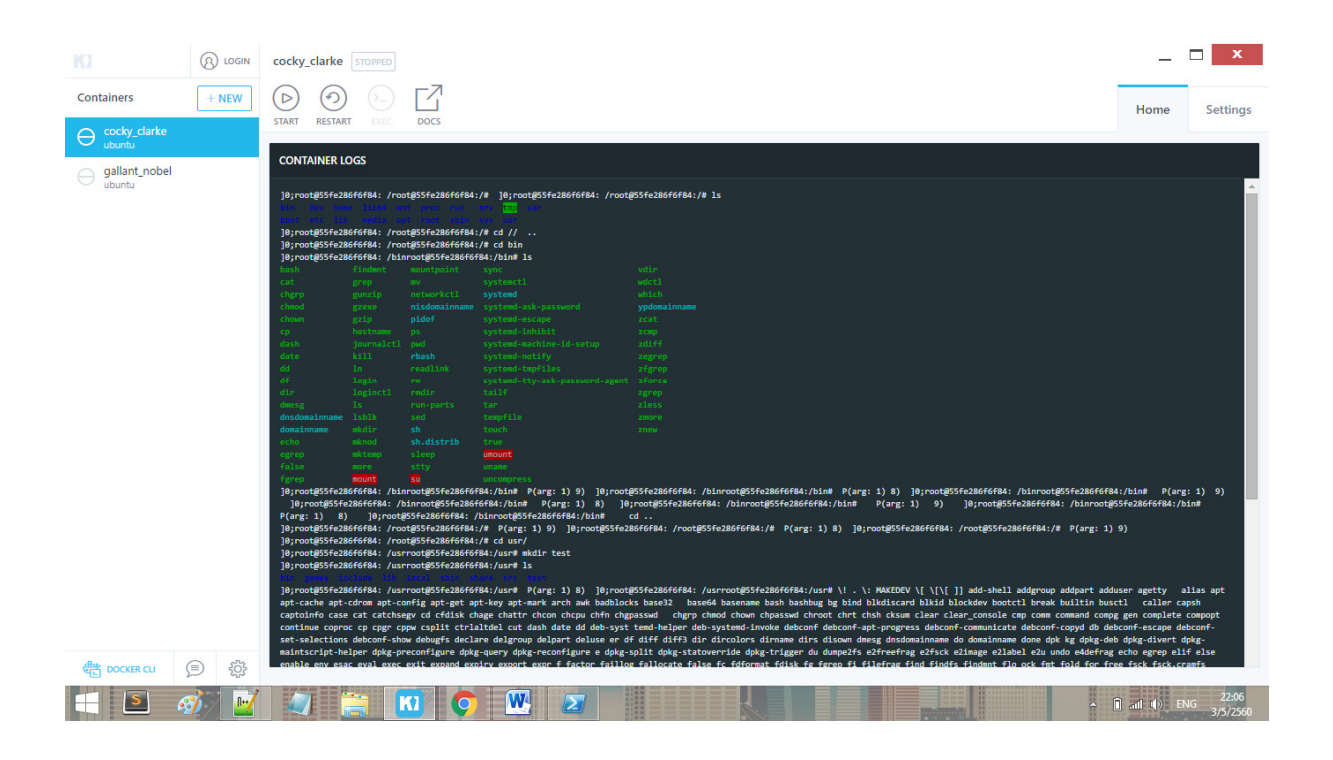

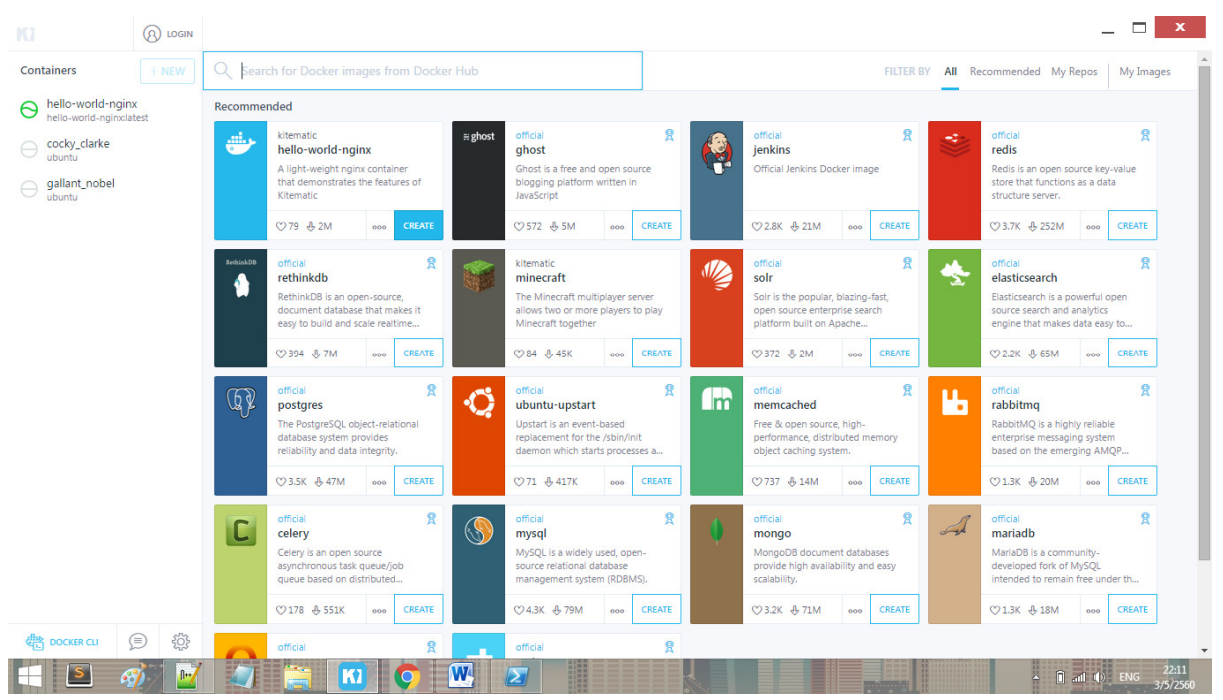

เข้า Kitematic และมันจะแสดง containers ที่เราสร้างใน docker CLI และแสดงผลการทำงานเมื่อกรู่

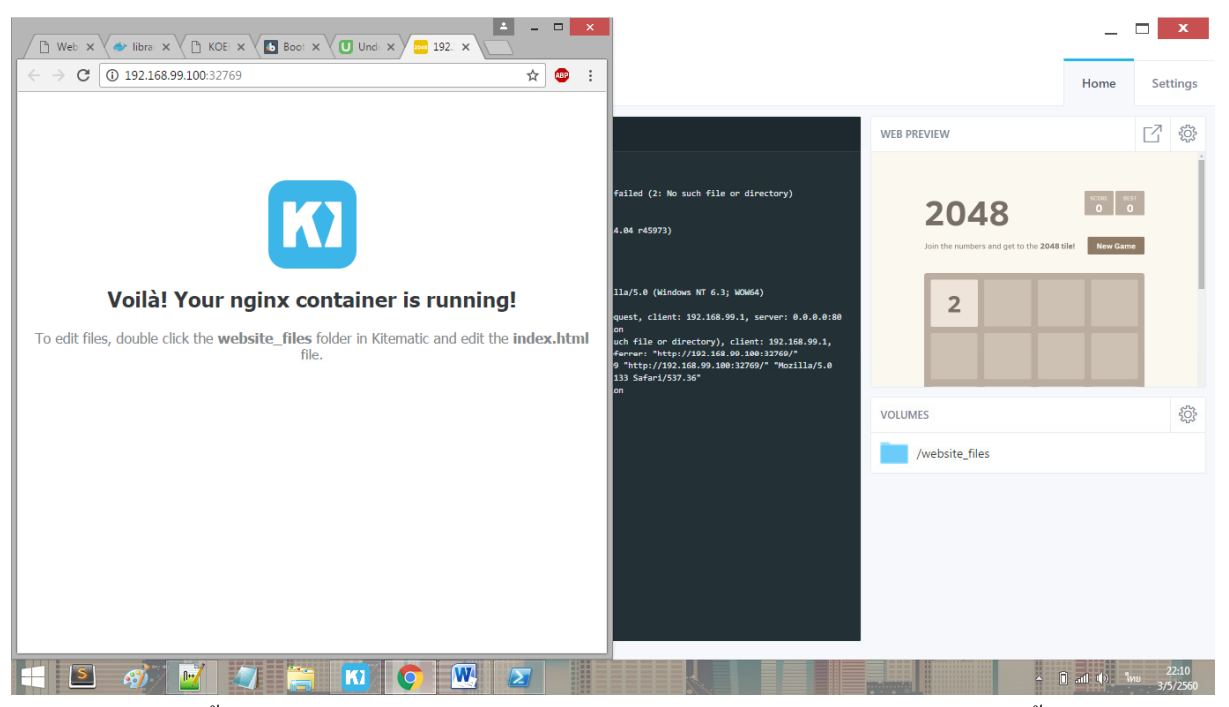

ถ้าเราจะรันอะไรขึ้นเว็บ แค่เรานำไฟล์ไปใส่ใน /website\_files รูปตัวอย่างเคยใช้ 2048 ก็เลยขึ้นมาคังภาพ แต่ ในเว็บจะไม่ขึ้นเพราะไม่พบไฟล์นั้นๆ

## ขั้นตอนการใช้งาน wordpress

ตัวอย่าง จะทำให้ wordpress ลิ้งค์กับ mysql ทำเว็บตัวเองขึ้นมา

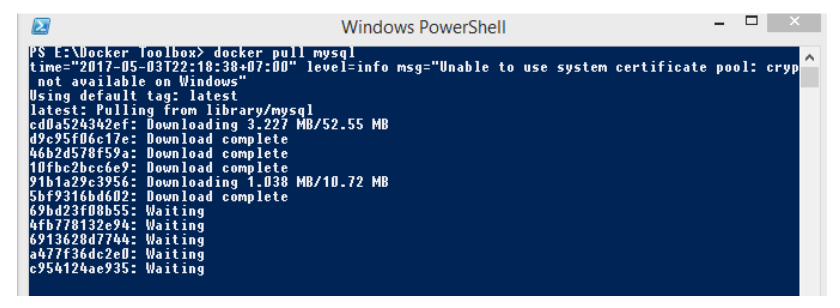

ใช้คำสั่ง docker pull mysql จาก docker hub เพื่อคึง mysql มาทำงาน

| 2                                                                                                    | Windows PowerShell                                                                                                    | -                  |                          | x    |
|----------------------------------------------------------------------------------------------------|----------------------------------------------------------------------------------------------------|--------------------|--------------------------|------|
| PS E:\Docker Toolbox> docker pull p<br>time="2017-05-03722:18:38+07:00" h<br>not available on Windows"<br>latest: Pulling from library/mysql<br>cd0a524342ef: Pull complete<br>466263786579a: Pull complete<br>466263786579a: Pull complete<br>97b1a29c39566: Pull complete<br>505431646022 Pull complete<br>67b437686402: Pull complete<br>67b437686402: Pull complete<br>67b437686402: Pull complete<br>67b437686402: Pull complete<br>67b437686402: Pull complete<br>67b437686402: Pull complete<br>67b437686402: Pull complete<br>67b437686402: Pull complete<br>67b437686402: Pull complete<br>8777366200: Pull complete<br>8777366200: Pull complete<br>81atus: Downloaded newer inage for<br>YE E:\Docker Toolbox> docker run<br>time="2017-05-03722:23:16407:00" h<br>not available on Windows"<br>94631e6676edd53ca79e0cc5078870dce! | nysql<br>zvel=info msg="Unable to use system certificate<br>3571a899998678ba44676ed4ae9f54714fd31e108f8b58<br>mysql:latest<br>-name uwsql -e MYSQL_ROOT_PASSWORD=1234 -d mysq<br>zvel=info msg="Unable to use system certificate<br>5124d91a62aa23707c0864dd399272 | poo<br>1:1a<br>poo | l: cry<br>test<br>l: cry | ур 🔨 |
|                                                                                                    |                                                                                                    |                    |                          |      |

ใช้กำสั่ง docker run --name wwsql -e MYSQL\_ROOT\_PASSWORD=1234 -d mysql:latest เพื่อรัน sql และกำหนดชื่อ sql และ รหัสผ่าน mysql:latest คือการกำหนดเวอร์ชั้น แต่กำว่า latest คือเวอร์ชั้นล่าสุด

| 2                                                                                                    | Windows PowerShe                                                                    | ell 👘                                                                               |                  | ×          |
|----------------------------------------------------------------------------------------------------|-------------------------------------------------------------------------------------|-------------------------------------------------------------------------------------|------------------|------------|
| PS E:\Docker Toolbox> docker pull mys<br>time="2017-05-03722:18:38+07:00" leve<br>not available on Windows"<br>Using default tag: latest<br>latest: Pulling from library/mysql<br>cd0.5524302cf: Pull complete<br>d9c95f0cf7e: Pull complete<br>d62d578f53a: Pull complete<br>10fbc2bcc6e9: Pull complete<br>21bid220:2356: Pull complete                                                                                                    | sql<br>}]=info msg="Vnable                                                          | to use system certificate                                                           | pool:            | cryp ^     |
| 5bf3316bd602: Pull complete<br>69bd23108b55: Pull complete<br>645778132e94: Pull complete<br>647362d27744: Pull complete<br>647547246dc2e01: Pull complete<br>0554724642935: Pull complete<br>0554724642935: Pull complete<br>0554724642935: Pull complete<br>0754724642935: Pull complete<br>075472464295: Pull complete<br>075472464295: Pull complete<br>075472464295: Pull complete<br>075472464295: Pull complete<br>075472464295: Pull complete<br>075472464295: Pull complete<br>075472464295: Pull complete<br>075472464295: Pull complete<br>075472464295: Pull complete<br>07547246444444444444444444444444444444444 | 71a89998678ba44676ed<br>ysql:latest<br>mme wwsql -e MYSQL_B<br>il=info msg="Unable" | 14ac9f54714fd31c108f8b58<br>180T_PASSW0RD=1234 -d mysq<br>to use system certificate | l:late:<br>pool: | st<br>cryp |
| 9a631ed676edd53ca79eeDcc5Df887Ddce51<br>PS E:\Docker Toolbox> docker ps -a<br>time="2017-05-03T22:27:58+07:00" leve                                                                                                    | 24d91a62aa23707c0864<br>el=info msg="Unable                                         | dd399272<br>to use system certificate                                               | pool:            | cryp       |
| not available on Windows"<br>CONTAINER ID IMAGE<br>PORTS                                                                                                    | NAMES                                                                               | COMMAND                                                                             | CREAT            | ED         |
| 9a631ed676ed mysql:latest<br>3306/ten                                                                                                    | unus a l                                                                            | "docker-entrypoint"                                                                 | 4 min            | utes       |
| 3bc888e9f21b kitematic/hello-v                                                                                                    | vorld-nginx:latest                                                                  | "sh /start.sh"                                                                      | 19 mi            | nutes      |
| 55fe286f6f84 ubuntu                                                                                                    | nello-world-nginx                                                                   | "bash"                                                                              | 55 mi            | nutes      |
| tes ago<br>fd296ba307df ubuntu<br>n hour ago<br>PS E:\Docker Toolbox> _                                                                                                    | cocky_clarke<br>gallant_nobel                                                       | "/bin/bash"                                                                         | About            | an h       |

|                                                                                                    | Windows PowerShe                                                                                                    | ell                                                                                                    | – 🗆 🗙                                             |
|----------------------------------------------------------------------------------------------------|----------------------------------------------------------------------------------------------------|----------------------------------------------------------------------------------------------------|---------------------------------------------------|
| latest: Pulling from library/mysq<br>cdbs5243/cfr Pull complete<br>dbs5243/cfr Pull complete<br>db5243/sf16617e: Pull complete<br>10ffo2bcc649: Pull complete<br>5bf9316046102: Pull complete<br>5bf9316046102: Pull complete<br>6fb123218055: Pull complete<br>6fb123218055: Pull complete<br>4fb778132c94: Pull complete<br>4fb778132c94: Pull complete<br>0f91362047744: Pull complete<br>0f91362047744: Pull complete<br>0f91362047744: Pull complete<br>cy54124ae935: Pull complete<br>0f95612404935: Pull complete<br>0f9642710501222:164071303<br>Status: Downloaded newer image for<br>PS E:Nocker Toolbox> docker po-<br>1me="2017-05-031222:21:56477.00"<br>not available on Vindows"<br>96331ed676ed53ca72efbc50786730dc<br>PS E:Nocker Toolbox> docker ps-<br>time="2017-05-03122:21:56477.00"                                                                                                    | 1<br>e8571a899998678ba44676e<br>r mysql:latest<br>name wwsql - e MYSQL<br>level=info msg="Unable<br>e5124d91a62aa23707cD866<br>a<br>devel=info msg="Unable | 14ae9f54714fd31e108f8b58<br>100T_PASSW0RD=1234 -d mys.<br>10 use system certificato<br>1dd399272<br>to use system certificato | <pre> A A A A A A A A A A A A A A A A A A A</pre> |
| not available on Windows"<br>CONTAINER ID IMAGE                                                                                                    |                                                                                                    | COMMAND                                                                                                    | CREATED                                           |
| PORTS<br>9a631ed676ed musgl:latest                                                                                                    | NAMES                                                                                                    | "docker-entrypoint"                                                                                                    | 4 minutes                                         |
| 3306/tcp<br>3bc888e9f21b kitematic/bel                                                                                                    | wwsql<br>lo-world-nginx:latest                                                                                                    | "sh /start_sh"                                                                                                    | 19 minutes                                        |
| 0.0.0.0:32769->80/tc                                                                                                    | p hello-world-nginx                                                                                                    |                                                                                                    | FF                                                |
| tes ago                                                                                                    | cocky_clarke                                                                                                    | Dash                                                                                                    | 55 minutes                                        |
| fd296ba307df ubuntu                                                                                                    | allant nobal                                                                                                    | "/bin/bash"                                                                                                    | About an h                                        |
| PS E: Vocker Toolbox > docker pull time="2017-05-03122:20:43-07:00" not available on Windows" Vsing default tag: latest latest: Pulling from library/word ofdb5243242ef: Already exists 1408488.0160: Pulling fs layer 6600e6155343: Pulling fs layer 6600e6155343: Pulling fs layer 6600e6155343: Pulling fs layer 61404747bec: Waiting 141ab4756039: Waiting 141ab4756039: Waiting 141ab4756049: Waiting 5764546309: Waiting 5764546309: Waiting 575134442386: Waiting 57513442386: Waiting 575134286: Waiting 575134286: Waiting 575134286: Waiting | wordpress<br>level=info msg="Unable<br>press                                                                                                    | to use system certificato                                                                                                    | 9 pool: cryp                                      |
| <                                                                                                    |                                                                                                    |                                                                                                    | × .:                                              |

ใช้คำสั่ง docker pull wordpress คือคึง images wordpress จาก docker hub มาเพื่อใช้งาน

| a477f36dc2eD: Pull complete                                                                                                    |                                      | ws PowerShell                                                 |                                         | ^                       |
|----------------------------------------------------------------------------------------------------|--------------------------------------|---------------------------------------------------------------|-----------------------------------------|-------------------------|
| c954124ae935: Pull complete                                                                                                    |                                      |                                                               |                                         |                         |
| Digest: sha256:e44b9a3ae88db                                                                                                   | 013a3e8571a89991                     | 3678ba44676ed4ae9f5                                           | 4714fd31e108f8b58                       |                         |
| Status: Downloaded newer ima                                                                                                   | ge for mysql:la                      | test                                                          | OHODD 4021 1                            |                         |
| r5 E:\Docker  001D08/ docker<br>+imo="9847 8E 83799-99-46.87                                                                   | - nunname wwse                       | 11 -e MYSUL_KUUI_PH                                           | SSWUKU=1234 -a mysq                     | lilatest                |
| not available on Windows"                                                                                                    | -DD 16061-1010                       | msg- onable to use                                            | system certificate                      | poor. cryp              |
| 9a631ed676edd53ca79ee0cc50f8                                                                                                   | 870dce5124d91a6                      | 2aa23707c0864dd3992                                           | 12                                      |                         |
| PS E:\Docker Toolbox> docker                                                                                                   | ps -a                                |                                                               |                                         |                         |
| time="2017-05-03T22:27:58+07                                                                                                   | :00" level=info                      | msg="Unable to use                                            | system certificate                      | pool: cryp              |
| not available on Windows"                                                                                                    |                                      |                                                               | -                                       |                         |
| CUNTAINER IU DODTO IMAGE                                                                                                    | NAMED                                | CUMMA                                                         | AD.                                     | CREATED                 |
| PUKIN<br>95621od676od mucal•ls                                                                                                 | toct NHMES                           | "dook                                                         | w opteupoint "                          | h minutor               |
| 2306/ten                                                                                                    | uest mucal                           | UUCK                                                          | er-entrypoint                           | 4 minutes               |
| 3hc888e9f21h kitemati                                                                                                    | c/hello-world-n                      | invilatest "sh /                                              | start sh"                               | 19 minutes              |
| 0.0.0:32769->                                                                                                    | 80/tcp hello-u                       | vorld-nginx                                                   |                                         |                         |
| 55fe286f6f84 ubuntu                                                                                                    |                                      | "bash                                                         | •                                       | 55 minutes              |
| tes ago                                                                                                    | cocky_                               | :larke                                                        |                                         |                         |
| Fd296ba3D7df ubuntu                                                                                                    |                                      | "/bin                                                         | 'bash"                                  | About an h              |
| n hour ago                                                                                                    | gallan                               | t_nobel                                                       |                                         |                         |
| YS E:\Docker  oolbox≯ docker<br>↓                                                                                              | pull wordpress                       | ware-Wilson to use                                            |                                         |                         |
| cime= ZUI/-U5-U3IZZ:28:43+U/                                                                                                   | SUD LEVEL=INTO                       | msg= unable to use                                            | system certificate                      | pool: cryp              |
| licing default tage latest                                                                                                    |                                      |                                                               |                                         |                         |
| latest <sup>*</sup> Pulling from libraru                                                                                       | /wordnress                           |                                                               |                                         |                         |
| cdDa524342ef: Already exists                                                                                                   |                                      |                                                               |                                         |                         |
| 14b8a88aØafØ: Pull complete                                                                                                    |                                      |                                                               |                                         |                         |
| d78c922dd678: Pull complete                                                                                                    |                                      |                                                               |                                         |                         |
| 668De61553d3: Pull complete                                                                                                    |                                      |                                                               |                                         |                         |
| dt1ddb/4tbec: Pull complete                                                                                                    |                                      |                                                               |                                         |                         |
| J48aTDED9526: PUIL complete                                                                                                    |                                      |                                                               |                                         |                         |
| Rh684f7dda23" Pull complete :                                                                                                  |                                      |                                                               |                                         |                         |
| 206854c69eb7: Pull complete                                                                                                    |                                      |                                                               |                                         |                         |
| b7e643dc9b09: Pull complete                                                                                                    |                                      |                                                               |                                         |                         |
| b9503d4d2386: Pull complete                                                                                                    |                                      |                                                               |                                         |                         |
| F31ae3e5fa86: Pull complete                                                                                                    |                                      |                                                               |                                         |                         |
| 44fd64f7b16f: Pull complete                                                                                                    |                                      |                                                               |                                         |                         |
| Ub1Ud49f9584: Pull complete                                                                                                    |                                      |                                                               |                                         |                         |
| a59a3T4T432D: Pull complete                                                                                                    |                                      |                                                               |                                         |                         |
| 6762df157c35* Pull complete                                                                                                    |                                      |                                                               |                                         |                         |
| 18dc92915ble: Pull complete                                                                                                    |                                      |                                                               |                                         |                         |
| Digest: sha256:dc77678ddced9                                                                                                   | 623331e051e1b19                      | 2ee76f887fd683h9ede                                           | f718a6bc4ebfl8ea6                       |                         |
| Status: Downloaded newer ima                                                                                                   | ge for wordpres                      | s:latest                                                      |                                         |                         |
| PS E:\Docker Toolbox> docker                                                                                                   | images                               |                                                               |                                         |                         |
| time="2017-05-03T22:32:31+07                                                                                                   | :00" level=info                      | msg="Unable to use                                            | system certificate                      | pool: cryp              |
| not anailable on Hinderell                                                                                                    | TAC                                  |                                                               | OBEATER                                 |                         |
| not available on windows"                                                                                                    |                                      | IMAGE ID                                                      | CREATED                                 | S I                     |
| REPOSITORY                                                                                                    |                                      | 2 4 9 1 3 4 9 6 6 9 6                                         | 8 daus ago                              |                         |
| REPOSITORY<br>wordpress                                                                                                    | latest                               | 2001d1766704                                                  | 0 days ago                              | 40                      |
| not available on windows"<br>REPOSITORY<br>wordpress<br>wysql<br>whantu                                                        | latest                               | 2001a19ee904<br>9e64176cd8a2<br>67b36317co73                  | 8 days ago                              | 40<br>40<br>11          |
| Hot avallable on windows<br>REPOSITORY<br>wordpress<br>mysql<br>ubuntu<br>kitematic/bello_world_nginy                          | latest<br>latest<br>latest           | 20010176cd8a2<br>9e64176cd8a2<br>f7b3f317ec73<br>03b4557ad7b9 | 8 days ago<br>8 days ago<br>22 months a | 40<br>40<br>11<br>7     |
| not available on windows"<br>REPOSITORY<br>wordpress<br>mysql<br>buntu<br>kitematic/hello-world-nginx<br>PS E:\Nocker Toolhox> | latest<br>latest<br>latest<br>latest | 9e64176cd8a2<br>f7b3f317ec73<br>03b4557ad7b9                  | 8 days ago<br>8 days ago<br>22 months a | 40<br>40<br>11<br>90 7. |

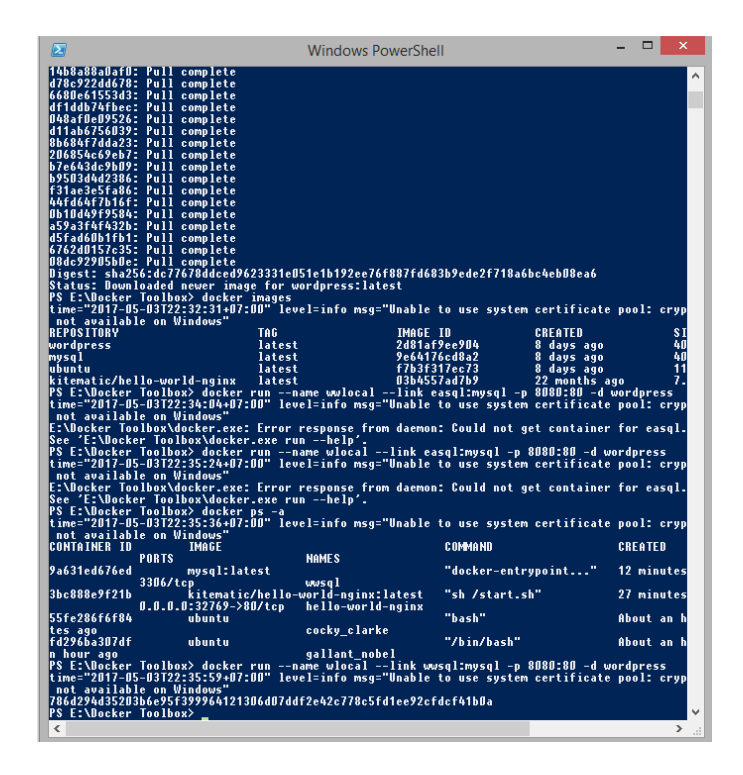

กำสั่ง docker run --name wlocal --link wwsql:mysql -p 8080:80 -d wordpress คือรัน wordpress ใน mysql ที่เราสร้างเมื่อกี้ ที่ port 8080:80

| I | 2                            | Windows PowerShell                                                                                           |                     |
|---|------------------------------|----------------------------------------------------------------------------------------------------|---------------------|
|   | PS E:\Docker<br>Cloning into | Toolbox> git clone https://github.com/jaynarol-blog/docker-compose-management.git '<br>'*/my-docker-compose' | '/my-docker-compose |

|                                                                                                    | Windows PowerShe                                             | ell                                                                               | - 🗆 🗙                            |
|----------------------------------------------------------------------------------------------------|--------------------------------------------------------------|-----------------------------------------------------------------------------------|----------------------------------|
| kitematic/hello-world-nginx lates<br>PS E:\Docker Toolbox> docker run<br>time="2017-05-03T22:34:04+07:00" le                                    | t D3b45;<br>name wwlocallink v<br>vel=info msg="Unable       | 57ad7b9     22 months a<br>easql:mysql -p 8080:80 -d<br>to use system certificate | go 7.<br>wordpress<br>pool: cryp |
| not available on Windows"<br>E:\Docker Toolbox\docker.exe: Error                                                                                | response from daemou                                         | n: Could not get container                                                        | · for easql.                     |
| See 'E:\Docker Toolbox\docker.exe r<br>PS E:\Docker Toolbox> docker run<br>time="2017-05-03T22:35:24+07:00" le                                  | unhelp'.<br>name wlocallink ea<br>vel=info msg="Unable       | asql:mysql -p 8080:80 -d v<br>to use system certificate                           | vordpress                        |
| not available on Windows"<br>E:\Docker Toolbox\docker.exe: Error                                                                                | response from daemou                                         | n: Could not get container                                                        | for easql.                       |
| PS E:\Docker Toolbox> docker ps -a                                                                                                    | unncip .<br>]_:_£"UL]_                                       |                                                                                   |                                  |
| not available on Windows"                                                                                                    | vel=1nto msg= unadle                                         | to use system certificate                                                         | pool: cryp                       |
| CUNIAINER ID IMAGE<br>Ports                                                                                                    | NAMES                                                        | CUMMANU                                                                           | CKEAIED                          |
| 9a631ed676ed mysql:latest                                                                                                    | unus a l                                                     | "docker-entrypoint"                                                               | 12 minutes                       |
| 3bc888e9f21b kitematic/hello                                                                                                    | -world-nginx:latest                                          | "sh /start.sh"                                                                    | 27 minutes                       |
| 55fe286f6f84 ubuntu                                                                                                    | nello-worlu-nglix                                            | "bash"                                                                            | About an h                       |
| tes ago<br>fd296ba307df ubuntu                                                                                                    | cocky_clarke                                                 | "/bin/bash"                                                                       | About an h                       |
| n hour ago<br>PS F:\Nocker Toolbox> docker run                                                                                                  | gallant_nobel<br>name_wlocallink_w                           | usal-musal -n 8080-80 u                                                           | uardaress                        |
| time="2017-05-03T22:35:59+07:00" le                                                                                                    | vel=info msg="Unable                                         | to use system certificate                                                         | pool: cryp                       |
| 786d294d352D3b6e95f3999641213D6dD7d                                                                                                    | df2e42c778c5fd1ee92ct                                        | fdcf41bDa                                                                         |                                  |
| PS E:\Docker loolbox≻ docker ps -a<br>time="2017-05-03T22:38:18+07:00" le                                                                       | vel=info msg="Unable                                         | to use system certificate                                                         | e pool: cryp                     |
| not available on Windows"<br>CONTAINER IN IMAGE                                                                                                 |                                                              | COMMOND                                                                           | CREATEN                          |
| PORTS                                                                                                    | NAMES                                                        |                                                                                   | 9                                |
| 0.0.0.0:8080->80/tcp                                                                                                    | wlocal                                                       | docker-entrypoint                                                                 | 2 minutes                        |
| 9a631ed6/6ed mysql:latest<br>3306/tcp                                                                                                    | wwsql                                                        | "docker-entrypoint"                                                               | 15 minutes                       |
| 3bc888e9f21b kitematic/hello                                                                                                    | -world-nginx:latest                                          | "sh /start.sh"                                                                    | 29 minutes                       |
| 55fe286f6f84 ubuntu                                                                                                    |                                                              | "bash"                                                                            | About an h                       |
| fd296ba307df ubuntu                                                                                                    | CUCKY_CIAFKe                                                 | "/bin/bash"                                                                       | About an h                       |
| n hour ago<br>PS E:\Docker Toolbox> docker port                                                                                                 | gallant_nobel                                                |                                                                                   |                                  |
| "docker port" requires at least 1 a<br>See 'docker porthelp'.                                                                                   | nd at most 2 argument                                        | t(s).                                                                             |                                  |
| Usage: docker port CONTAINER [PRIV                                                                                                    | ATE_PORT[/PROTO]]                                            |                                                                                   |                                  |
| List port mappings or a specific ma<br>PS E:\Docker Toolbox> docker port 7<br>time="2017-05-03122:38:56+07:00" le<br>_not available_on Windows" | pping for the contain<br>86d294d3520<br>vel=info msg="Unable | ner<br>to use system certificate                                                  | e pool: cryp                     |
| PS E:\Docker Toolbox>                                                                                                    |                                                              |                                                                                   |                                  |
| 1                                                                                                    |                                                              |                                                                                   | >                                |

คำสั่ง docker port 786d294d3520 เพื่อตรวจดู port ของ local

| 🗋 WebClass:322236 หน้าหล่ะ 🗙 👉 library/wordpress - Dock 🗴                      | Bootswatch: Darkly x Understanding Docker a x C WordPress - Installation x                                                                                                    | 📥 – 🗇 🗙                      |
|--------------------------------------------------------------------------------|----------------------------------------------------------------------------------------------------|------------------------------|
| $\leftrightarrow$ $\rightarrow$ X (1) 192.168.99.100:8080/wp-admin/install.php |                                                                                                    | ☆ 🙂 :                        |
| กำลังจะสานแยาน Adblock Plus                                                    | English (United States)         Afrikaans         الحرية السربية         الحرية السربية         الحرية السربية         الحرية السربية         الحرية السربية         الحرية السربية         الحرية السربية         الحرية السربية         الحرية السربية         الحرية السربية         الحرية السربية         الحرية الحرية         الحرية العربية         الحرية         الحر |                              |
| 📃 🖻 🛷 🧳 🚞 🔟 🤇                                                                  | 🔪 💹 🔣 🔜 🕹 🕹 🕹 🕹 🕹 🕹 🕹 🖓                                                                                                    | n1 ()) ENG 22:40<br>3/5/2560 |

และลองทคสอบในการรันบน <u>browser</u> >> IP docker 192.168.99.100:8080 จะขึ้นหน้า wordpress แล้วสร้าง

เว็บได้แล้ว

### แก้ไขเพิ่มเติม

#### สร้าง apache sql และ php

## สร้างไฟล์ชื่อ Dockerfile apache-config.conf

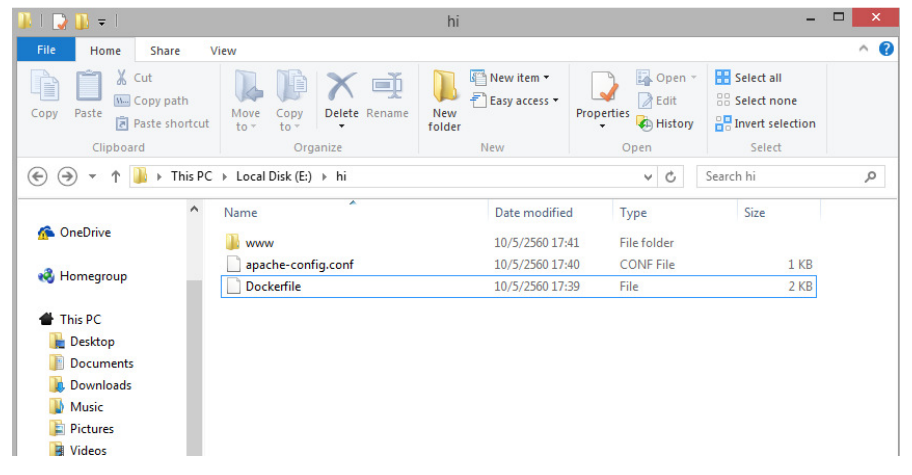

#### Dockerfile

| 2    | E:\hi\Dockerfile - Notepad++                                                                                                    |
|------|----------------------------------------------------------------------------------------------------|
| File | Edit Search View Encoding Language Settings Macro Run Plugins Window ?                                                             |
|      |                                                                                                    |
| 🔚 ap | ache-config.conf 🔀 블 index.php 🔀 🔚 Dockefile 🗵                                                                                     |
| 1    | FROM ubuntu:latest                                                                                                    |
| 2    | MAINTAINER Dan Pupius <dan@pupi.us></dan@pupi.us>                                                                                  |
| 3    |                                                                                                    |
| 4    | f Install apache, PHP, and supplimentary programs. opensish-server, curl, and lynx-cur are for debugging the container.            |
| 6    | kon apt-get update %% apt-get -y upgrade %% DESIAN_rKonishD=noninteractive apt-get -y install (                                    |
| 2    | apachez php/.0 php/.0-mysql llbapachez-mbd-php/.0 cdrl lynx-cdr                                                                    |
| 8    | f Enable apache mods.                                                                                                    |
| 9    | RUN a2enmod php7.0                                                                                                    |
| 10   | RUN a2enmod rewrite                                                                                                    |
| 11   |                                                                                                    |
| 12   | # Update the PHP.ini file, enable ?≻ tags and quieten logging.</td                                                                 |
| 13   | RUN sed -i "s/short_open_tag = Off/short_open_tag = On/" /etc/php/7.0/apache2/php.ini                                              |
| 14   | RUN sed -i "s/error_reporting = .*\$/error_reporting = E_ERROR   E_WARNING   E_PARSE/" /etc/php/7.0/apache2/php.ini                |
| 15   |                                                                                                    |
| 16   | * Manually set up the spache environment variables                                                                                 |
| 10   | ENV APACHE_KUN_COULD ====================================                                                                          |
| 19   | ENV AFACHTE LOC DTD //ar/log/apache2                                                                                               |
| 20   | ENV APACHE LOCK DIR /var/lock/apache2                                                                                              |
| 21   | ENV APACHE PID FILE /var/run/apache2.pid                                                                                           |
| 22   |                                                                                                    |
| 23   | # Expose apache.                                                                                                    |
| 24   | EXPOSE 80                                                                                                    |
| 25   |                                                                                                    |
| 26   | # Copy this repo into place.                                                                                                    |
| 27   | ADD www /var/www/site                                                                                                    |
| 20   | t Undets the default amages gits with the config we expected                                                                       |
| 30   | * opeace one descare space site with the Content we Created.<br>ADD anscherconfig conf /etc/anache2/sites-enabled/000-default conf |
| 31   |                                                                                                    |
| 32   | # By default start up apache in the foreground, override with /bin/bash for interative.                                            |
| 33   | CMD /usr/sbin/apache2ct1 -D FOREGROUND                                                                                             |
|      |                                                                                                    |
|      |                                                                                                    |

apache-config.conf

| 2    |       | E:\hi\apache-config.conf - Notepad++                                        |
|------|-------|-----------------------------------------------------------------------------|
| File | Edit  | Search View Encoding Language Settings Macro Run Plugins Window ?           |
| 6    | 96    | ] 🛍 🗟 😘 🚔   🕹 🛍 🛅   Ə 🗲   # 🋬   💽 🔍   🖫 🖼   🎫 1 📕 🖉 💹 🖉 🖘   🕖 💷 🔊   🗉 🗈 🕨 🔤 |
| 📄 ap | ache- | config.conf 🔀                                                               |
|      | 1     | <virtualhost *:80=""></virtualhost>                                         |
| 1    | 2     | ServerAdmin me@mydomain.com                                                 |
| 1    | 3     | DocumentRoot /var/www/site                                                  |
| 4    | 4     |                                                                             |
| 1    | 5     | <directory site="" var="" www=""></directory>                               |
| (    | 6     | Options Indexes FollowSymLinks MultiViews                                   |
|      | 7     | AllowOverride All                                                           |
| 1    | 8     | Order deny,allow                                                            |
| 9    | 9     | Allow from all                                                              |
| 1    | 0     |                                                                             |
| 1    | 1     |                                                                             |
| 12   | 2     | ErrorLog \${APACHE_LOG_DIR}/error.log                                       |
| 13   | 3     | CustomLog \${APACHE_LOG_DIR}/access.log combined                            |
| 14   | 4     |                                                                             |
| 1    | 5     |                                                                             |
|      |       |                                                                             |
|      |       |                                                                             |

index.php

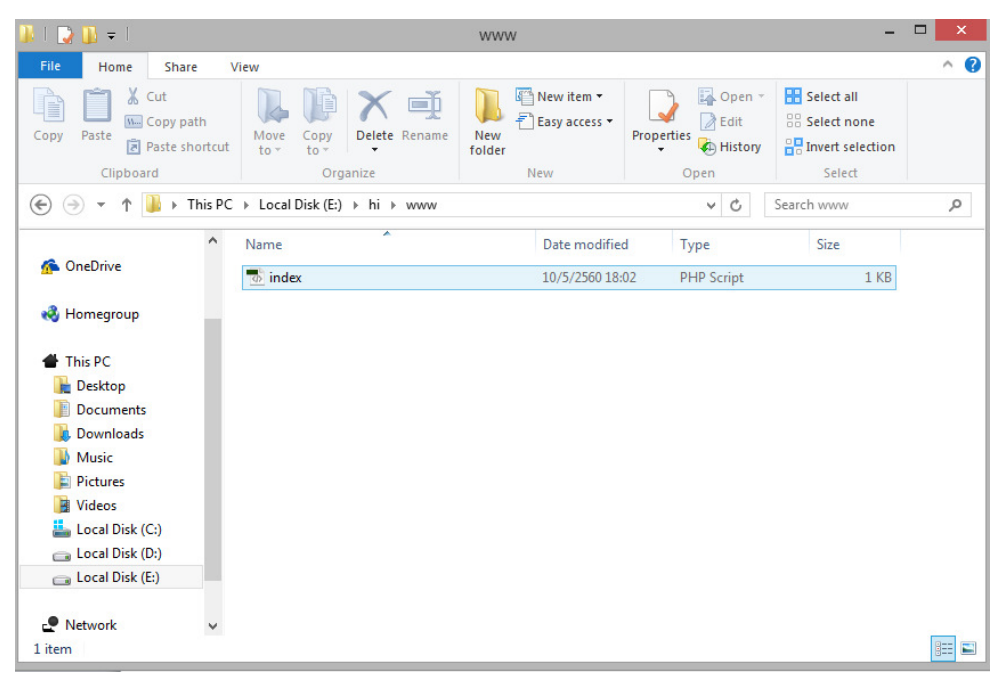

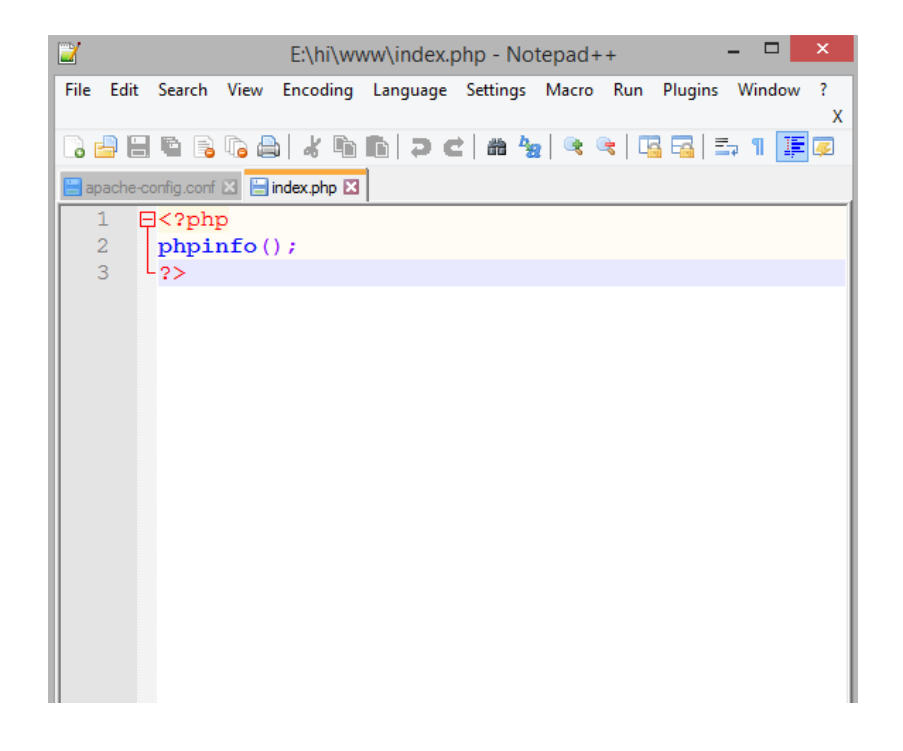

สร้าง container โดยใช้คำสั่ง docker build -t mysite .

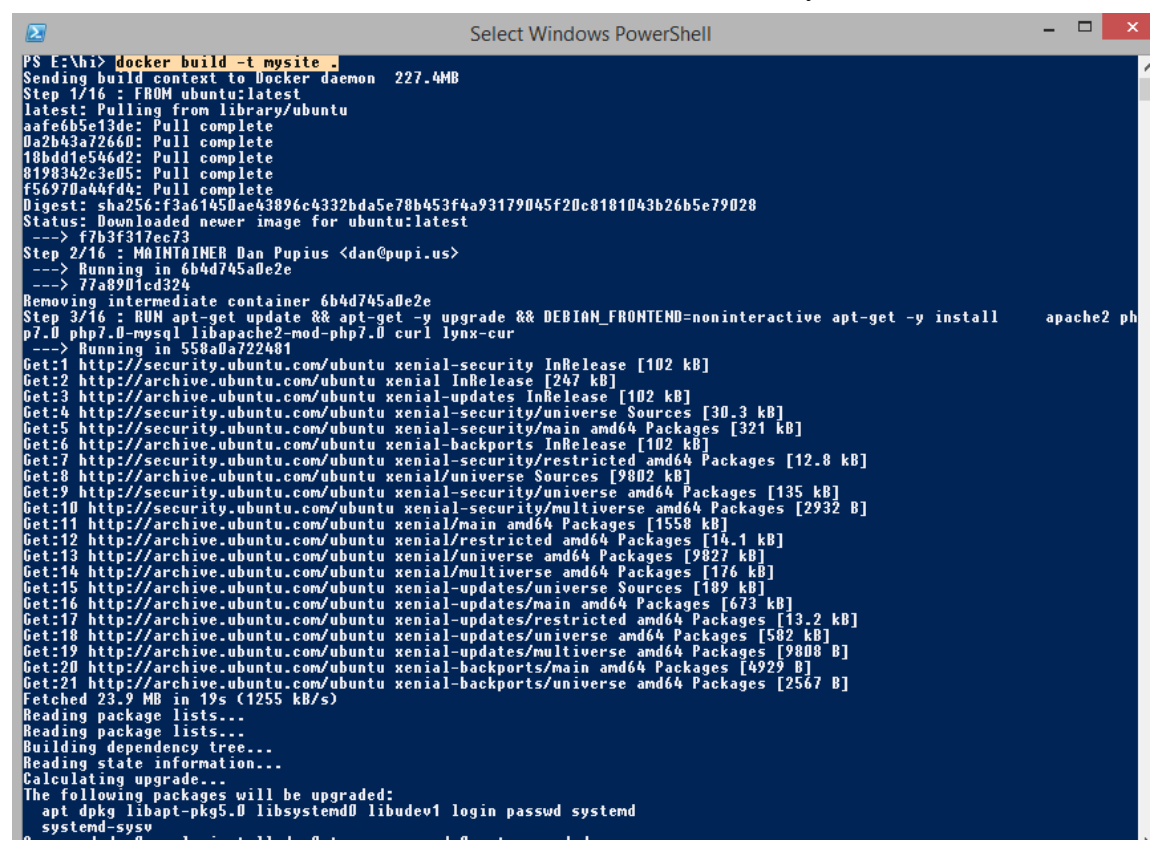

#### รอสักพักจนเสร็จ จนได้ mysite:latest

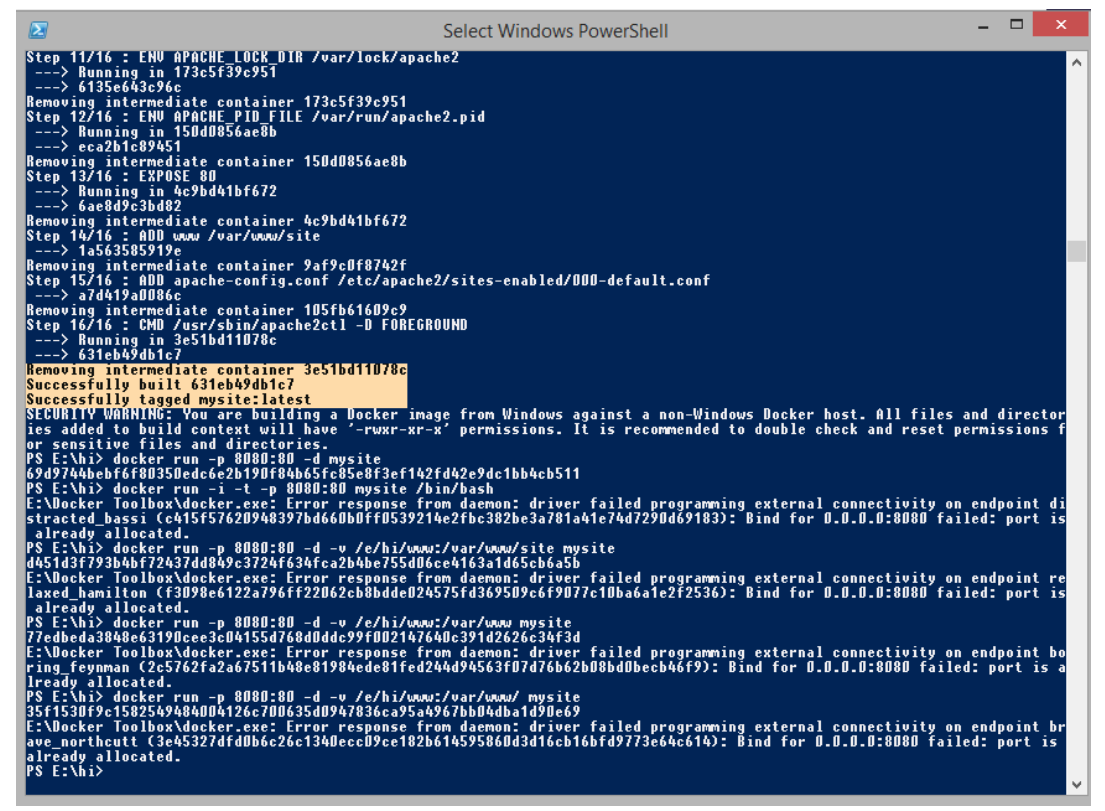

### ้จึง running ใช้คำสั่ง docker run -p 8080:80 -d mysite เพื่อสั่งรันที่ port 8080:80

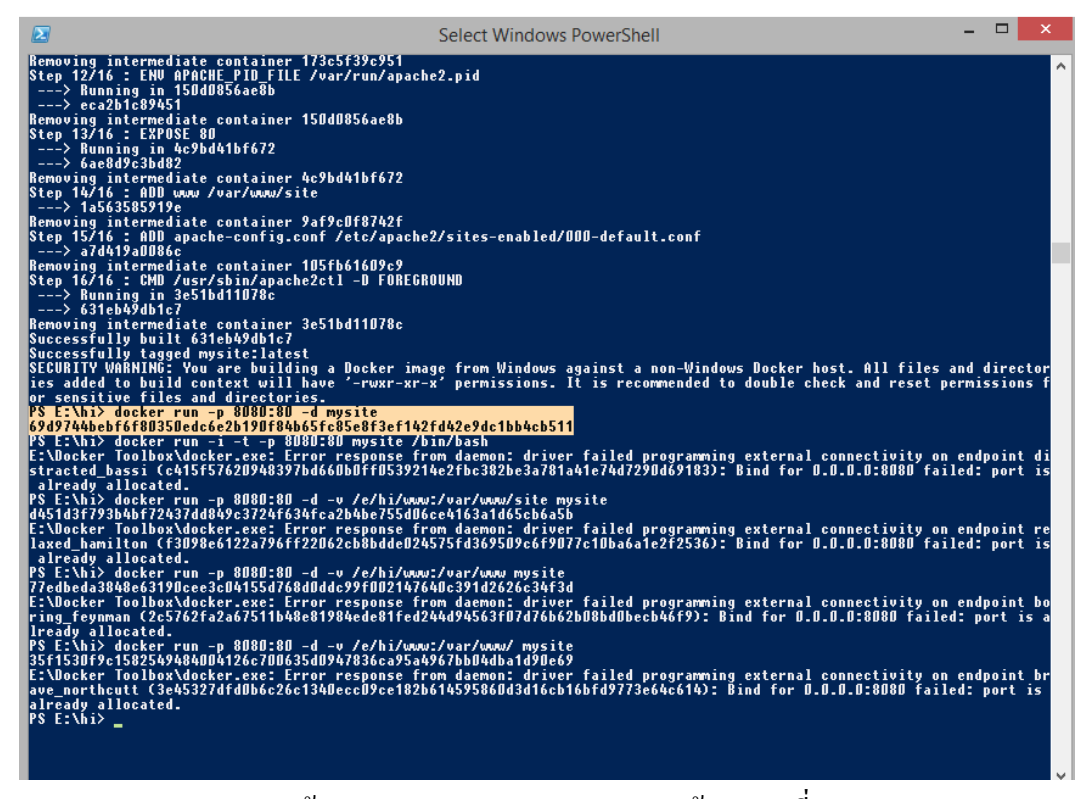

ทดสอบเข้า IP Docker 192.168.99.100 ตามด้วย port ที่กำหนด

| 3 192.168.99.10                                                                                                    | 10000                                                                                                    |                                                                                                    | hip se se ( repaire and the on poer se / E priprined                                                                                                    |                                                                                                    |                                                                                                    |                                                                                                    |
|----------------------------------------------------------------------------------------------------|----------------------------------------------------------------------------------------------------|----------------------------------------------------------------------------------------------------|----------------------------------------------------------------------------------------------------|----------------------------------------------------------------------------------------------------|----------------------------------------------------------------------------------------------------|----------------------------------------------------------------------------------------------------|
|                                                                                                    | J:8080                                                                                                    |                                                                                                    |                                                                                                    |                                                                                                    |                                                                                                    | <u>م</u>                                                                                                    |
|                                                                                                    |                                                                                                    |                                                                                                    |                                                                                                    |                                                                                                    |                                                                                                    |                                                                                                    |
|                                                                                                    |                                                                                                    |                                                                                                    |                                                                                                    |                                                                                                    | -                                                                                                    |                                                                                                    |
|                                                                                                    | PHP Version 7.0.15-0ubu                                                                                                    | untu0.16.0                                                                                                    | )4.4                                                                                                    |                                                                                                    |                                                                                                    |                                                                                                    |
|                                                                                                    |                                                                                                    |                                                                                                    |                                                                                                    |                                                                                                    |                                                                                                    |                                                                                                    |
|                                                                                                    | l                                                                                                    |                                                                                                    |                                                                                                    |                                                                                                    |                                                                                                    |                                                                                                    |
|                                                                                                    | System                                                                                                    | 1                                                                                                    | Linux 69d9744bebf6 4.4.66-boot2docker #1 SMP Fri May 5 20:44                                                                                                    | 4:25 UTC 2017 x86_64                                                                                                    |                                                                                                    |                                                                                                    |
|                                                                                                    | Server API                                                                                                    |                                                                                                    | Anache 2.0 Handler                                                                                                    |                                                                                                    |                                                                                                    |                                                                                                    |
|                                                                                                    | Virtual Directory Support                                                                                                    |                                                                                                    | disabled                                                                                                    |                                                                                                    |                                                                                                    |                                                                                                    |
|                                                                                                    | Configuration File (php ini) Bath                                                                                                    |                                                                                                    | late labe /7. 0/aeaste2                                                                                                    |                                                                                                    |                                                                                                    |                                                                                                    |
|                                                                                                    | Configuration File (php.inf) Paul                                                                                                    | /                                                                                                    | /etc/php/7.0/apache2                                                                                                    |                                                                                                    |                                                                                                    |                                                                                                    |
|                                                                                                    | Loaded Configuration File                                                                                                    | /                                                                                                    | /etc/pnp/7.0/apacne2/pnp.ini                                                                                                    |                                                                                                    |                                                                                                    |                                                                                                    |
|                                                                                                    | Scan this dir for additional .ini files                                                                                                    | s /                                                                                                    | /etc/php/7.0/apache2/conf.d                                                                                                    |                                                                                                    |                                                                                                    |                                                                                                    |
|                                                                                                    | Additional .ini files parsed                                                                                                    |                                                                                                    | (etc/php7.0/apache2/conf.d/10-mysciind.ini, /etc/php7.0/apache2/etc/php7.0/apache2/conf.d/10-mysciind.ini, /etc/php7.0/apache2/etc/php7.0/apache2/etc/php7.0/apach                                                                                                    | he2/conf.d/10-opcache.ini,<br>conf.d/20-exif.ini,<br>22/conf.d/20-exif.ini,<br>22/conf.d/20-exif.ini,<br>22/conf.d/20-ftp.ini,<br>conf.d/20-resulti.ini,<br>2.conf.d/20-phar.ini,<br>2.conf.d/20-pockets.ini,<br>he2/conf.d/20-sysveem.ini,<br>he2/conf.d/20-sysveem.ini,                                                                                                    |                                                                                                    |                                                                                                    |
|                                                                                                    | ΡΗΡ ΔΡΤ                                                                                                    |                                                                                                    | 20151012                                                                                                    |                                                                                                    |                                                                                                    |                                                                                                    |
|                                                                                                    | PHP Extension                                                                                                    |                                                                                                    | 20151012                                                                                                    |                                                                                                    |                                                                                                    |                                                                                                    |
|                                                                                                    | Tend Extension                                                                                                    |                                                                                                    | 20151012                                                                                                    |                                                                                                    |                                                                                                    |                                                                                                    |
|                                                                                                    | Zend Extension                                                                                                    |                                                                                                    | 320151012                                                                                                    |                                                                                                    |                                                                                                    |                                                                                                    |
|                                                                                                    | Zend Extension Build                                                                                                    |                                                                                                    | API320151012,NTS                                                                                                    |                                                                                                    |                                                                                                    |                                                                                                    |
|                                                                                                    | PHP Extension Build                                                                                                    |                                                                                                    | API20151012,NTS                                                                                                    |                                                                                                    |                                                                                                    |                                                                                                    |
|                                                                                                    |                                                                                                    |                                                                                                    |                                                                                                    |                                                                                                    |                                                                                                    |                                                                                                    |
|                                                                                                    | Debug Build                                                                                                    |                                                                                                    | no                                                                                                    |                                                                                                    |                                                                                                    |                                                                                                    |
|                                                                                                    | Debug Build<br>Thread Safety                                                                                                    |                                                                                                    | no<br>disabled                                                                                                    |                                                                                                    |                                                                                                    |                                                                                                    |
|                                                                                                    | Debug Build<br>Thread Safety<br>Zend Signal Handling                                                                                                    |                                                                                                    | no<br>disabled<br>disabled                                                                                                    |                                                                                                    |                                                                                                    |                                                                                                    |
|                                                                                                    | Debug Build<br>Thread Safety<br>Zend Signal Handling<br>Zend Memory Manager                                                                                                    | 1<br>(<br>(                                                                                                    | no<br>disabled<br>disabled<br>enabled                                                                                                    |                                                                                                    |                                                                                                    |                                                                                                    |
|                                                                                                    | Debug Build<br>Thread Safety<br>Zend Signal Handling<br>Zend Memory Manager<br>Zend Multibyte Support                                                                                                    | (<br>(<br>(<br>(<br>(<br>()<br>())))                                                                                                    | no<br>disabled<br>disabled<br>enabled<br>disabled                                                                                                    |                                                                                                    |                                                                                                    |                                                                                                    |
|                                                                                                    | Debug Build<br>Thread Safety<br>Zend Signal Handling<br>Zend Memory Manager<br>Zend Multibyte Support<br>IPv6 Support<br>K1                                                                                                    |                                                                                                    | no<br>disabled<br>enabled<br>disabled<br>enabled                                                                                                    |                                                                                                    |                                                                                                    | i) all (). See                                                                                                    |
|                                                                                                    | Debug Build<br>Thread Safety<br>Zend Signal Handling<br>Zend Multbyte Support<br>IPv6 Support<br>IV6 Support<br>J Coll Jocin Jovial_booth F                                                                                                    |                                                                                                    | no<br>disabiled<br>disabiled<br>disabiled<br>disabiled<br>enabled                                                                                                    | Patrici                                                                                                    |                                                                                                    | 6 at ( Sve                                                                                                    |
| ainers                                                                                                    | Debug Build Thread Safety Zend Signal Handling Zend Menory Manager Zend Multibyte Support IPv6 Support () () () () () () () () () () () () () (                                                                                                    |                                                                                                    | no<br>disabled<br>enabled<br>enabled<br>enabled                                                                                                    |                                                                                                    |                                                                                                    | R att () Ive                                                                                                    |
| ainers                                                                                                    | Debug Build Thread Safety Zend Signal Handling Zend Memory Manager Zend Multibyte Support IPv6 Support IPv6 Support IPv6 Support IPv6 Support Sop K2 ESTART                                                                                                    |                                                                                                    | no<br>disabled<br>enabled<br>disabled<br>disabled<br>disabled<br>enabled<br>D                                                                                                    |                                                                                                    | Home                                                                                                    | • ant 40 100                                                                                                    |
| iners<br>ovial_booth                                                                                                 | Debug Build<br>Thread Safety<br>Zend Signal Handling<br>Zend Menory Manager<br>Zend Multibyte Support<br>IPv6 Support<br>IVv6 Support<br>IVv6 |                                                                                                    | no<br>disabiled<br>enabiled<br>enabiled<br>enabiled<br>Image: Image: Imag                                                                                                    |                                                                                                    | Home                                                                                                    | fi at 1 ins                                                                                                    |
| ners<br>wial_booth<br>ysite                                                                                          | Debug Build Thread Safety Zend Signal Handling Zend Menory Manager Zend Multibyte Support IPv6 Support IV Support IV Support IV Support Support IV Support IV Support                                                                                                    |                                                                                                    | no<br>disabiled<br>disabiled<br>enabiled<br>enabiled<br>Cost                                                                                                    |                                                                                                    | Home                                                                                                    | ■ at 4 100                                                                                                    |
| ners<br>vial_booth<br>stie                                                                                           | Debug Build Thread Safety Zend Signal Handling Zend Memory Manager Zend Memory Manager IPv6 Support IPv6 Support IPv6 Supp                                                                                                    |                                                                                                    | no<br>disabiled<br>enabiled<br>disabiled<br>enabiled<br>Disabiled<br>Construction<br>Construction<br>Constr                                                                                                    | WEB PREVIEW                                                                                                    | Home                                                                                                    | <ul> <li>■ att &lt;0. 100</li> <li>■ ×</li> <li>Setting</li> <li>□ 2 4</li> </ul>                                                                                                    |
| ners<br>vial_booth<br>ysite<br>oring_feynman<br>ysite                                                                | Debug Build Thread Safety Zend Signal Handling Zend Menoyr Manager Zend Multibyte Support TPv6 Support W Stop K1 Stop Restart CONTAINER LOC At60558: apache2                                                                                                    |                                                                                                    | no<br>disabled<br>enabled<br>enabled<br>enabled<br>Cos<br>Cos                                                                                                    | WEB PREVIEW PHP Version 7.0.15-0ubuntu0.1                                                                                                    | Home<br>16.04.4                                                                                                    | ● at 0 100<br>Setting                                                                                                    |
| vial booth<br>site<br>viring_feynman<br>site<br>ave_northcutt                                                        | Debug Build Thread Safety Zend Signal Handling Zend Menory Manager Zend Multibyte Support IPv6 Support IVe6 Support IVe6 Support Stop Restart CONTAINER LOG At409558: apache2 domain name, usi supports this me                                                                                                    |                                                                                                    | no<br>disabled<br>enabled<br>enabled<br>alsabled<br>anabled<br>anabled<br>a | WEB PREVIEW PHP Version 7.0.15-Oubuntu0.1                                                                                                    | Home                                                                                                    |                                                                                                    |
| ers<br>vial_booth<br>site<br>vial_pooth<br>site<br>vial_pooth<br>site                                                | Debug Build<br>Thread Safety<br>Zend Signal Handling<br>Zend Menory Manager<br>Zend Multibyte Support<br>IPv6 Support<br>() () () () () () () ()<br>() () () () () () () () () () () () () (                                                                                                    | RUNNING<br>EXEC DO<br>EXEC DO<br>EXEC DO<br>EXEC DO<br>EXEC DO<br>EXEC DO<br>EXEC DO<br>EXEC DO<br>EXEC DO<br>EXEC DO<br>EXEC DO<br>EXEC DO                                                                                                    | no<br>disabiled<br>enabiled<br>enabiled<br>enabiled<br>Coss                                                                                                    | WEB PREVIEW PHP Version 7.0.15-Oubuntu0.1 System                                                                                                    | 18.04.4                                                                                                    |                                                                                                    |
| ers<br>ial_booth<br>ste<br>ave_northcutt<br>ste<br>tracted bassi                                                     | Debug Build<br>Thread Safety<br>Zend Signal Handling<br>Zend Menory Manager<br>Zend Multibyte Support<br>IPv6 Support<br>() LOGIN<br>jovial_booth<br>FU<br>STOP<br>RESTART<br>CONTAINER LOC<br>AtM8558: apache2<br>domain name, usi<br>suppress this me                                                                                                    | RUNNING<br>EXEC DI<br>RUNNING<br>EXEC DI<br>RUNNING<br>EXEC DI<br>RUNNING<br>RUNNING                                                                                                    | no<br>disabled<br>enabled<br>enabled<br>enabled<br>                                                                                                    | WEB PREVIEW PHP Version 7.0.15-04buntu0,1 Vasion Variation Variati | 18.04.4                                                                                                    | Image: Setting           Image: Setting           Image: Seting      <                                                                                                    |
| ers<br>al booth<br>te<br>ing_feynman<br>te<br>ve_northcutt<br>te<br>racted_bassi<br>te                               | Debug Build<br>Thread Safety<br>Zend Signal Handling<br>Zend Menory Manager<br>Zend Multibyte Support<br>IPv6 Support<br>() LOGIN<br>jovial_booth<br>FNEW<br>STOP<br>RESTART<br>CONTAINER LOC<br>At408558: apache2<br>domain name, usi<br>suppress this me                                                                                                    | RUNNING<br>EXEC DI<br>EXEC DI<br>RUNNING<br>EXEC DI<br>RUNNING<br>EXEC DI<br>RUNNING                                                                                                    | no<br>disabled<br>enabled<br>enabled<br>alsabled<br>enabled<br>abled<br>enabled<br>ena | WEB PREVIEW PHP Version 7.0.15-Oubuntu0.1 System Here And Wind Orders Support Configuration 12 (page 19th)                                                                                                    |                                                                                                    |                                                                                                    |
| ers<br>al booth<br>ne<br>ing_feynman<br>ite<br>ve_northcutt<br>ite<br>rracted_bassi<br>ite                           | Debug Build<br>Thread Safety<br>Zend Signal Handling<br>Zend Menory Manager<br>Zend Multibyte Support<br>IPv6 Support<br>IV 6 Support<br>IV 6 | RUNNING<br>EXEC DI<br>EXEC DI<br>22: Could not re<br>essage                                                                                                    | no<br>disabled<br>enabled<br>enabled                                                                                                    | WEB PREVIEW PHP Version 7.0.15-Oubuntu0.1 System Service Service Servi | 16.04.4                                                                                                    | al 0 fee                                                                                                    |
| ers<br>ring_feynman<br>site<br>ave_northcutt<br>site<br>tracted_bassi<br>site<br>axed_hamilton                       | Debug Build<br>Thread Safety<br>Zend Signal Handling<br>Zend Menory Manager<br>Zend Multibyte Support<br>IPv6 Support<br>() LOGIN<br>jovial_booth<br>F(1)<br>STOP<br>RESTART<br>CONTAINER LOC<br>At40558: spachc2<br>domain name, us1<br>suppress this me                                                                                                    | RUNNING<br>EXEC DI<br>RUNNING<br>EXEC DI<br>RUNNING<br>EXEC DI<br>RUNNING                                                                                                    | no<br>disabled<br>enabled<br>enabled<br>enabled<br>                                                                                                    | WEB PREVIEW  PHP Version 7.0.15-Oubuntuo.1  System Serve At Wind Decision Segont Companyon The Days of the Serve At Serve At Serv |                                                                                                    | Image: Setting       Image: Setting       Image: S                                                                                                    |
| ers<br>al booth<br>ite<br>ing_feynman<br>ite<br>ve_northcutt<br>ite<br>tracted_bassi<br>ite<br>axed_hamiltor<br>ite  | Debug Build<br>Thread Safety<br>Zend Signal Handling<br>Zend Menory Manager<br>Zend Multibyte Support<br>IPv6 Support<br>() LOGIN<br>jovial_booth<br>STOP<br>RESTART<br>CONTAINER LOC<br>At406558: apache2<br>domain name, usi<br>suppress this me                                                                                                    | RUNNING<br>EXEC DI<br>BOS<br>22: Could not re<br>sting 172.17.0.2.<br>ressage                                                                                                    | no<br>disabled<br>enabled<br>enabled<br>alsolied<br>enabled<br>enabled<br>e | WEB PREVIEW HIP Version 7.0.15-Oubuntu0.1 Synim Here And Source Stagest Configuration Files (Party Source Stagest) Configuration Files (Party Source Stagest) Configuration Files (Party Source Stage | Logo 2 Andre      Logo 2 Andre     Logo 2 Andre      Logo 2 Andre      Logo 2 Andre      Logo 2 A | ant      true     Setting     Setting     Setting     Setting                                                                                                    |
| ers<br>ial.booth<br>ite<br>ite<br>tracted_bassi<br>ite<br>xxed_hamiltor<br>ite                                       | Debug Build<br>Thread Safety<br>Zend Signal Handling<br>Zend Menory Manager<br>Zend Multibyte Support<br>IPv6 Support<br>() () () () () () () () () () () () () (                                                                                                    | RUNNING<br>EXEC D<br>EXEC D<br>EXEC | no<br>disabled<br>enabled<br>enabled                                                                                                    | WEB PREVIEW PHP Version 7.0.15-Oubuntu0.1 PHP Version 7.0.15-Oubuntu0.1 Name PhP Version 7.0.15-Oubuntu0.1 Name Name Name Name Name Name Name Name                                                                                                    | 16.04.4                                                                                                    |                                                                                                    |
| ers<br>ial_booth<br>ite<br>ve_northcutt<br>ite<br>ite<br>ite<br>ite<br>ite<br>ite<br>ite<br>ite<br>ite<br>i          | Debug Build<br>Thread Safety<br>Zend Signal Handling<br>Zend Minoy Manager<br>Zend Multibyte Support<br>IPv6 Support<br>() LOGIN<br>jovial booth<br>FU<br>STOP<br>RESTART<br>CONTAINER LOC<br>Ar60558: apach2<br>dom558: apach2<br>Suppress this me                                                                                                    | RUNNING<br>EXEC DO                                                                                                    | no<br>disabled<br>enabled<br>enabled<br>enabled<br>cos<br>cos<br>eliably determine the server's fully qualified<br>. Set the 'ServerName' directive globally to                                                                                                    | WEB PREVIEW PHP Version 7.0.15-Oubuntu0.1 State Breven Ministry Segont Contextual for gases PM Examples of the additional in the Additional of the additional in the Additional of the additional in the Additional of the additional in the Additional of the additional in the Additional of the additional in the Additional of the additional in the Additional of the additional in the Additional of the additional in the Additional of the additional in the Additional of the additional in the Additional of the additional of the Additional of the additional of the Additional of the Additional of the additional of the Additional of the additional of the Additional of the Additiona | End4.4      Linu 1007/448/01 44 00-00      Home      Home      Hom      Home      Home      |                                                                                                    |
| ers<br>al_booth<br>ite<br>ing_feynman<br>ite<br>ve_northcutt<br>ite<br>tracted_bassi<br>ite<br>xxed_hamiltori<br>ite | Debug Build<br>Thread Safety<br>Zend Signal Handling<br>Zend Menory Manager<br>Zend Multibyte Support<br>TPV6 Support<br>() LOGIN<br>STOP<br>RESTART<br>CONTAINER LOC<br>AH08558: apache2<br>domain maney usi<br>suppress this me                                                                                                    | RUNNING<br>EXEC D<br>CS<br>22 Could not re<br>essage                                                                                                    | no<br>disabled<br>enabled<br>enabled                                                                                                    | WEB PREVIEW PHP Version 7.0.15-Oubuntu0.1 Statis Web preview PhP Version 7.0.15-Oubuntu0.1 Comparation from the Marked Marked Support Comparation from the Additional single parael Phil Additional single parael Phil Phil Phil Phil Phil Phil Phil Phil                                                                                                    |                                                                                                    | In the second second seco |
| ers<br>al_booth<br>ate<br>ing_feynman<br>ite<br>racted_bassi<br>ite<br>ite<br>ite<br>ite<br>ite                      | Debug Build<br>Thread Safety<br>Zend Signal Handling<br>Zend Menory Manager<br>Zend Multibyte Support<br>IPv6 Support<br>O KJ<br>O KJ<br>O KJ<br>O KJ<br>O KJ<br>O CONTAINER LOC<br>AV60558: apache2<br>domain name, usi<br>suppress this me                                                                                                    | RUNNING<br>EXEC D<br>22 Could not re<br>ing 172.17.0.2.<br>ressage                                                                                                    | no<br>disabled<br>enabled<br>enabled                                                                                                    | WEB PREVIEW  PHP Version 7.0.15-Oubuntu0,1  First Am  Configuration File Segues  Configuration File Segues  First Am  Automatical and the partial  First Am  First Am  |                                                                                                    |                                                                                                    |

enabled

DOCKER CLI

Zena multibyte Support IPv6 Support

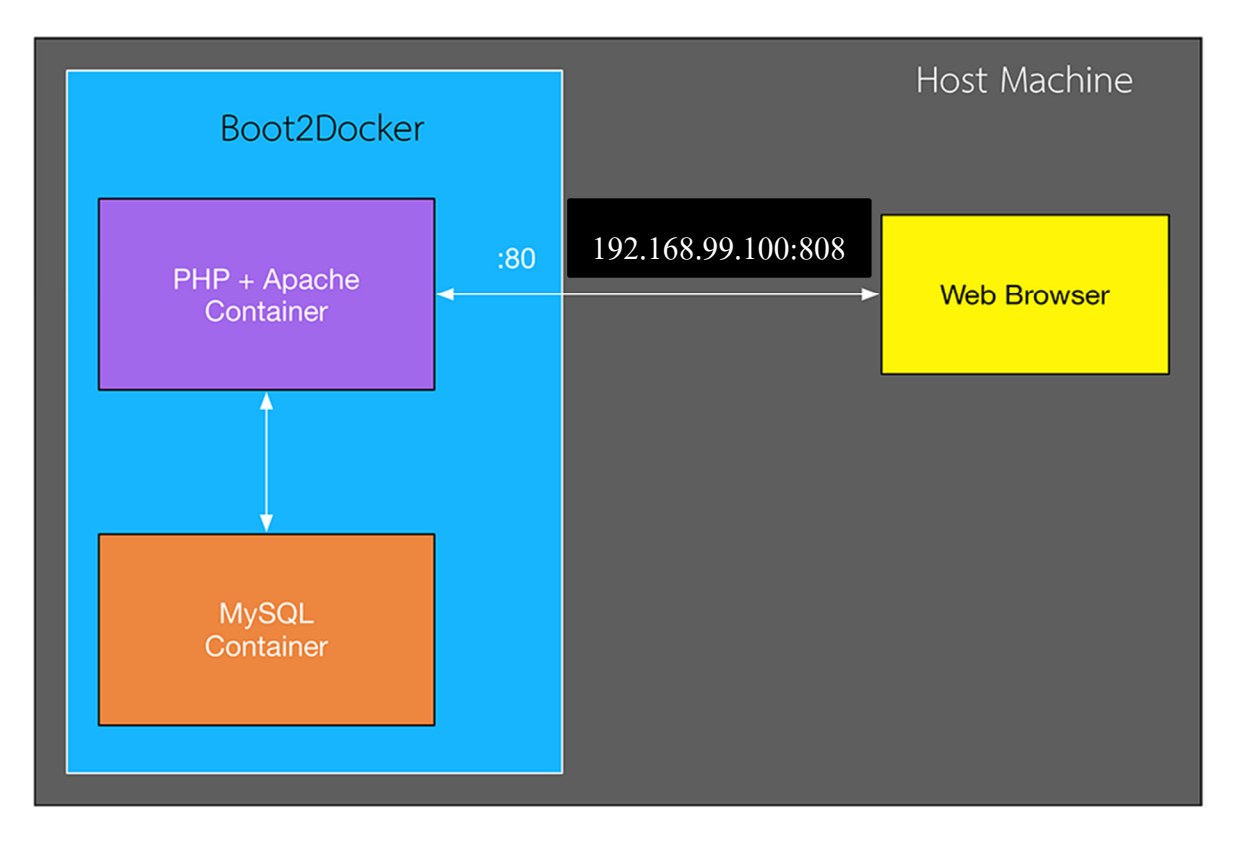

คือ เครื่องเราที่อยู่ข้างนอกสุด และด้านในจะมีเครื่องที่เป็น Linux เพื่อไว้ใช้รัน Docker (เนื่องจาก เครื่องที่ใช้เป็น Windows เลยต้องมี VM ที่เป็น Linux ครอบอีกรอบ หรือใช้ DockerToolbox) และใน VM เรารันอยู่ 2 Container นั่นคือ PHP+Apache และ MySQL โดยเราให้ทั้ง 2 Container นี้เชื่อมต่อกันเอง โดยที่ ไม่ผ่านเครื่องเรา และทำการ Map Port ระหว่างเครื่องเรากับ VM ข้างในด้วยเช่นกัน นั่นคือข้างนอกเรียกเข้า ไปเป็น 3000 แต่พอเข้ามาข้างใน ตัว Linux มันจะแปลงเป็น Port 80 เพื่อไปเรียก Web Server ให้เราโดย อัตโนมัติ

### สรุป

Docker เป็น Tool ที่ทำให้เราทำงานได้ง่ายขึ้นมาก ๆ มันช่วยเราตัดปัญหาหลาย ๆ อย่างออกไปเยอะ มาก ๆ เช่น Environment ของเครื่อง Dev กับเครื่อง Production ที่ไม่ตรงกัน หรือแม้กระทั่ง เครื่องที่ใช้ Dev ด้วยกันเองที่ไม่ตรงกัน และมันยังช่วยให้เราจัดการ Environment ที่เราใช้ทำงานได้ง่ายขึ้นด้วยนะ เช่น การ ทำเว็บอยู่ 2 ตัว ตัวนึงต้องใช้ php 5 รัน ส่วนอีกงานต้องใช้ php 7 ก็แก่สร้าง Container ขึ้นมา 2 ตัว แล้ว พอจะใช้เวอร์ชั่นไหนก็รันเวอร์ชั่นนั้นขึ้นมาใช้ได้ หรือจะเป็นในเรื่องของการ Test ก็ได้ เราถ้าสามารถเอา เว็บที่รัน php 7 มาเช็คกับ php5 ก็ได้ว่า ถ้าเราเอามารันแล้วจะมีปัญหาอะไรไหม? อะไรแบบนี้ก็ได้เช่นกัน นอกจากนี้มันยังช่วยให้เราติดตั้งโปรแกรมบางอย่างได้ง่ายขึ้นมาก เพราะมันทำติดตั้งอะไรให้เราครบ สำเร็จ เลย และตอนนี้ Docker คงเป็น Tool ที่กวรจะต้องรู้จักทุกคนแล้ว เพราะว่ามันเป็นอะไรที่มาแรงมาก ๆ ที่ ช่วยอำนวยความสะดวกสบาย ภาคผนวก

# โปรแกรมที่ใช้ศึกษา

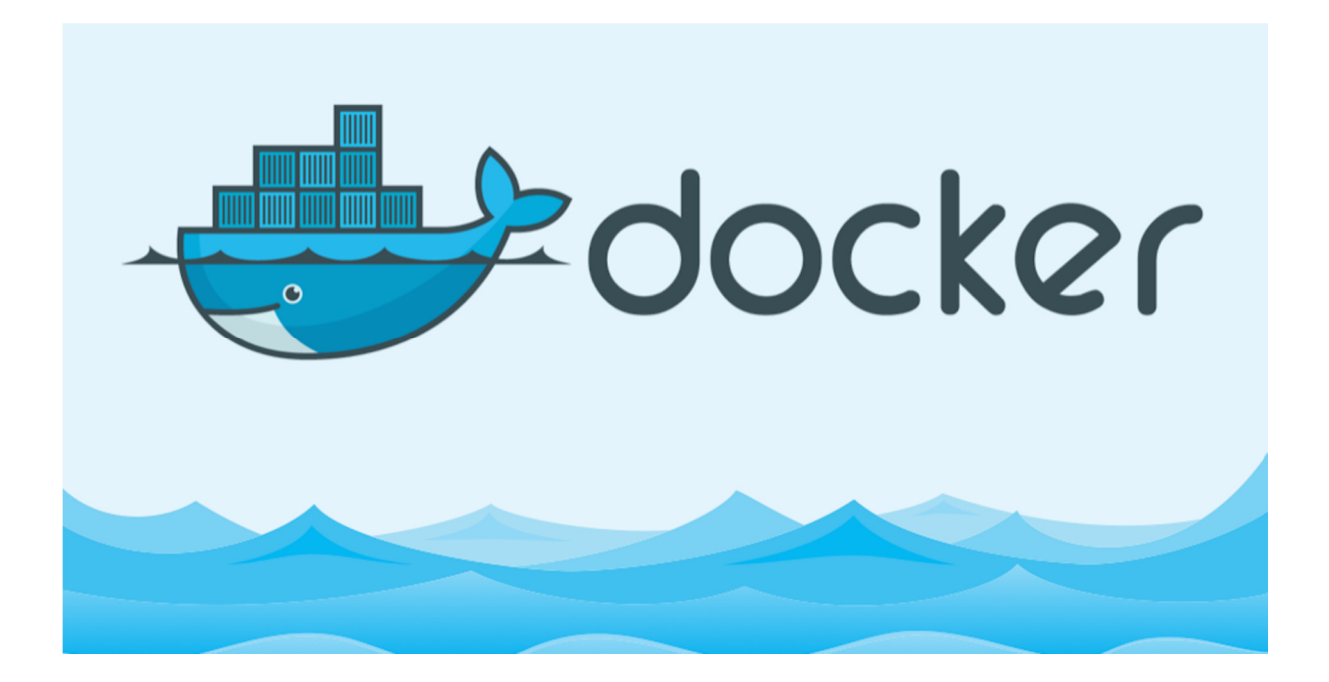

### อ้างอิง

https://www.jaynarol.com/understand-docker/

https://www.arnondora.in.th/docker-tip-lamp-stack-docker/

http://thaiopensource.org/มาเล่น-docker-กัน/

https://nasmees.wordpress.com/2016/04/10/begin-docker/

https://kittinanx.blogspot.com/2015/06/dockerfile.html

https://medium.com/@meeramarygeorge/create-php-mysql-apache-development-environment-using-docker-in-windows-9beeba6985